### CATIA V5 Assembly Design

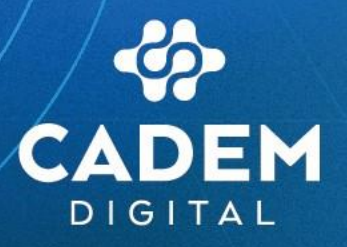

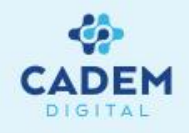

#### CADEM DIJITAL CATIA V5 Kitabı

# CADEM DIJITAL CAD/CAM Destek Merkezi A.Ş.'nin sertifikalı CATIA uzmanları tarafından hazırlanmıştır.

Kitaptan azami seviyede yararlanılması amacıyla CADEM DIJITAL CATIA V5 Kitabı Türk CAD/CAM dünyasına ücretsiz olarak sunulmaktadır.

CADEM DIJITAL CATIA V5 Kitabı izinsiz olarak çoğaltılamaz, satılamaz ve başka bir döküman içerisinde yazılı izin alınmadan kullanılamaz.

İstanbul

Burhaniye Mah. Taş Ocakları Sok. No:3/A-B 34676 Beylerbeyi-Üsküdar/İSTANBUL

#### Bursa

Üçevler Mahallesi Ritim Sokak No.12/19A Ofismer2 Plaza Kat.6 Nilüfer/BURSA

#### Ankara

100. Yıl Bulvarı No:99 Ostim Finans ve İş Merkezi (OFİM) 5. Kat 21/G Ostim /ANKARA

#### İzmir

Adalet Mahallesi Anadolu Caddesi No:41 Megapol Tower Kat:10 Ofis:1001 Bayraklı / İZMİR

CATIA Dassault Systemes firmasının tescilli ürünüdür.

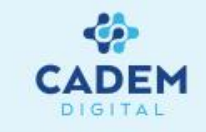

| 1. | Ağaç yapısının oluşturulması                                                                    | SAYFA NO |
|----|-------------------------------------------------------------------------------------------------|----------|
|    | 1.1 New Component , New Product , New Part                                                      | 5        |
|    | 1.2 Product ile component arasındaki fark                                                       | 6        |
|    | 1.3 Existing Component, Existing Component With Posiotining                                     | 7        |
|    | 1.4 Replace Component , Graph tree Reordering , Generate Numbering                              | 8        |
|    |                                                                                                 |          |
| 2. | <u>Parçaların montajı</u>                                                                       | 9        |
|    | 2.1 Parçaların çoğaltılması(define multi instantiation)                                         | 10       |
|    | 2.2 Reuse pattern                                                                               | 11       |
|    | 2.3 Parçaların uzayda konumlanması(explode)                                                     | 12       |
|    | 2.4 Ana parçanın sabitlenmesi (fix component,fix together)                                      | 13       |
|    | 2.5 Montaj için ön pozisyonlama(snap,smart move,manipulation,compass)                           | 14-16    |
|    | 2.6 Sınırlamalar kullanılarak parçalar arasında şartlar oluçturmak (coincidence,contact,offset) | 17-21    |
|    |                                                                                                 |          |
| 3. | Assembly Features                                                                               |          |
|    | <u>3.1 Symmetry</u>                                                                             | 22       |
|    | <u>3.2 Split</u>                                                                                | 23       |
|    | 3.4 Hole                                                                                        | 24       |
|    | 3.5 Pocket                                                                                      | 25       |
|    | <u>3. 6 Add</u>                                                                                 | 26       |
|    | 3.7 Remove                                                                                      | 27       |
| -  |                                                                                                 |          |
| 4. | <u>Parçaların analizi</u>                                                                       |          |
|    | 4.1 Serbestlik derecesi analizi (degree(s) of freedom)                                          | 28       |
|    | 4.2 Çakışma Analizi (Clash)                                                                     | 29       |
|    | 4.3 Kesit Analizi (Sectioning)                                                                  | 30       |
|    | 4.5 Constraints ve Mechanical Structure Analysis                                                | 31       |
|    | <u>4.6 Dependicies</u>                                                                          | 32       |
|    | 4.7 Compute Clash                                                                               | 33       |
|    | 4.8 Measure between                                                                             | 34       |
|    | 4.9 Measure inertia 3D                                                                          | 35       |
|    | 4.10 Distance and Band Analysis                                                                 | 36-37    |

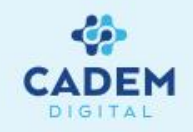

|    |                                                                              | SAYFA NO |
|----|------------------------------------------------------------------------------|----------|
| 5. | Montajın kaydedilmesi (Save Management)                                      | 38       |
| 6. | Katalog Oluşturma                                                            |          |
|    | 6.1 Tools\Optios ayarları                                                    | 40       |
|    | 6.2 Parametrelerin oluşturulması ve Parametreler ile ölçüleri ilişkilendirme | 40-41    |
|    | 6.3 Desing table oluşturma                                                   | 42       |
|    | 6.4 Hazırlanan tabloyu design table içinde açma                              | 43-44    |
|    | 6.5 Yeni bir tablo oluşturma                                                 | 45       |
|    | 6.6 Tablo düzenlenmesi                                                       | 46       |
|    | 6.7 Documet ile katalog oluşturma                                            | 47       |
|    | 6.8 Browser ile kataloğun kullanılması                                       | 48       |
|    |                                                                              |          |

#### AĞAÇ YAPISININ OLUŞTURULMASI New Component, New Product, New Part

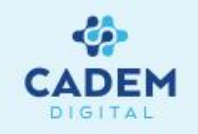

SAC\_KALIBI
Product1 (NEW COMPONENT)
Product3 (Product3.1)
Product4 (Product4.1)
Product2 (NEW PRODUCT)
Part3 (Part3.1)
Part4 (Part4.1)
Part4 (Part4.1)
Part1 (NEW PART)
CRIC\_JOIN (EXISTING COMPONENT)
Applications

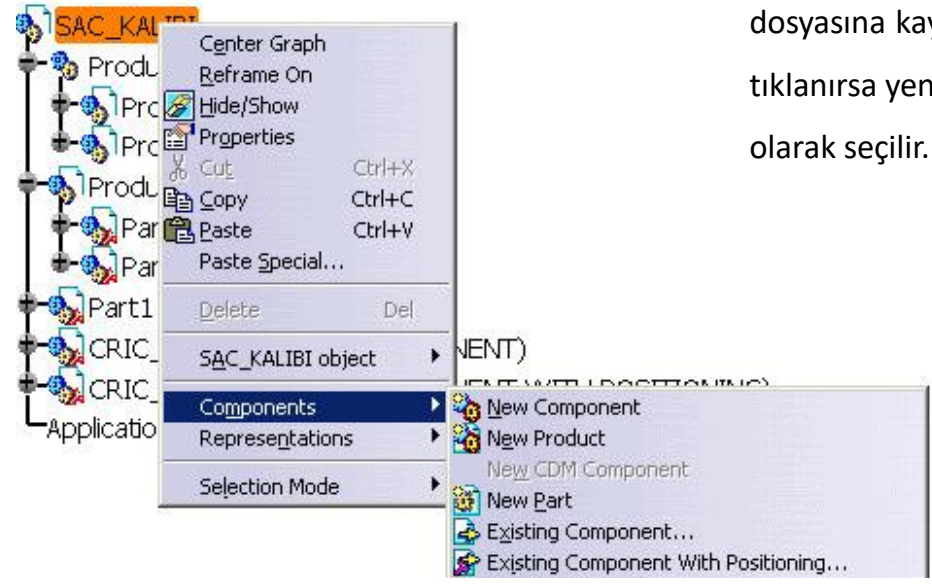

- a) New Component: İkonuna basılarak seçili montaja yeni bir alt montaj eklenebilir. Eklenen bu alt montaj (sol taraftaki örnekle Product 1) ana montaj dosyası (SAC KALIBI) ile aynı dosyaya kaydedilir.
- b) New Product: İkonuna tıklanarak seçili montaja yeni bir alt montaj (sol taraftaki örnekte Product 2) eklenebilir. Bu şekilde oluşturulan alt montaj ayrı bir \*.CatProduct dosyasına sahip olur ve montaj dosyasından farklı bir dosyaya kaydedilir.
- c) New Part: İkonuna basılarak seçili montaja yeni bir parça eklenebilir. Oluşturulan parça ayrı bir \*.CatPart dosyasına kaydedilecektir. Montajda eğer bir parça varsa yeni parça için orijin noktası sorulur. Evet (Yes) tıklanırsa yeni orjin noktası bir nokta tanımlanabilir. No tıklanırsa yeni orjin noktası montajın orjin noktası

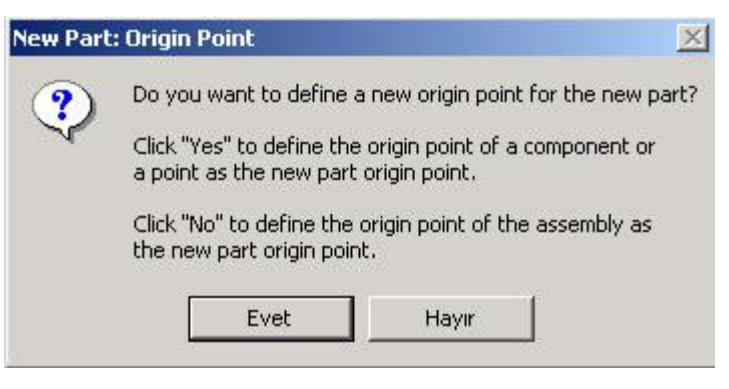

Bileşenler , Product structure tools araç çubuğu veya ağaçtan product üzerine sağ tıklayıp Component'i seçerek, alt montaj (product veya component),

parça (part) veya var olan bir dosyayı existing component kullanılarak hard diskten çağrılabilir.

## Product ile Component Arasındaki Fark

Action

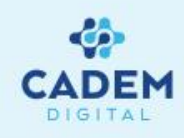

New Product ile oluşturulan alt montajın component ile açılan bir alt montajdan farkı şekilde açıklanmıştır.

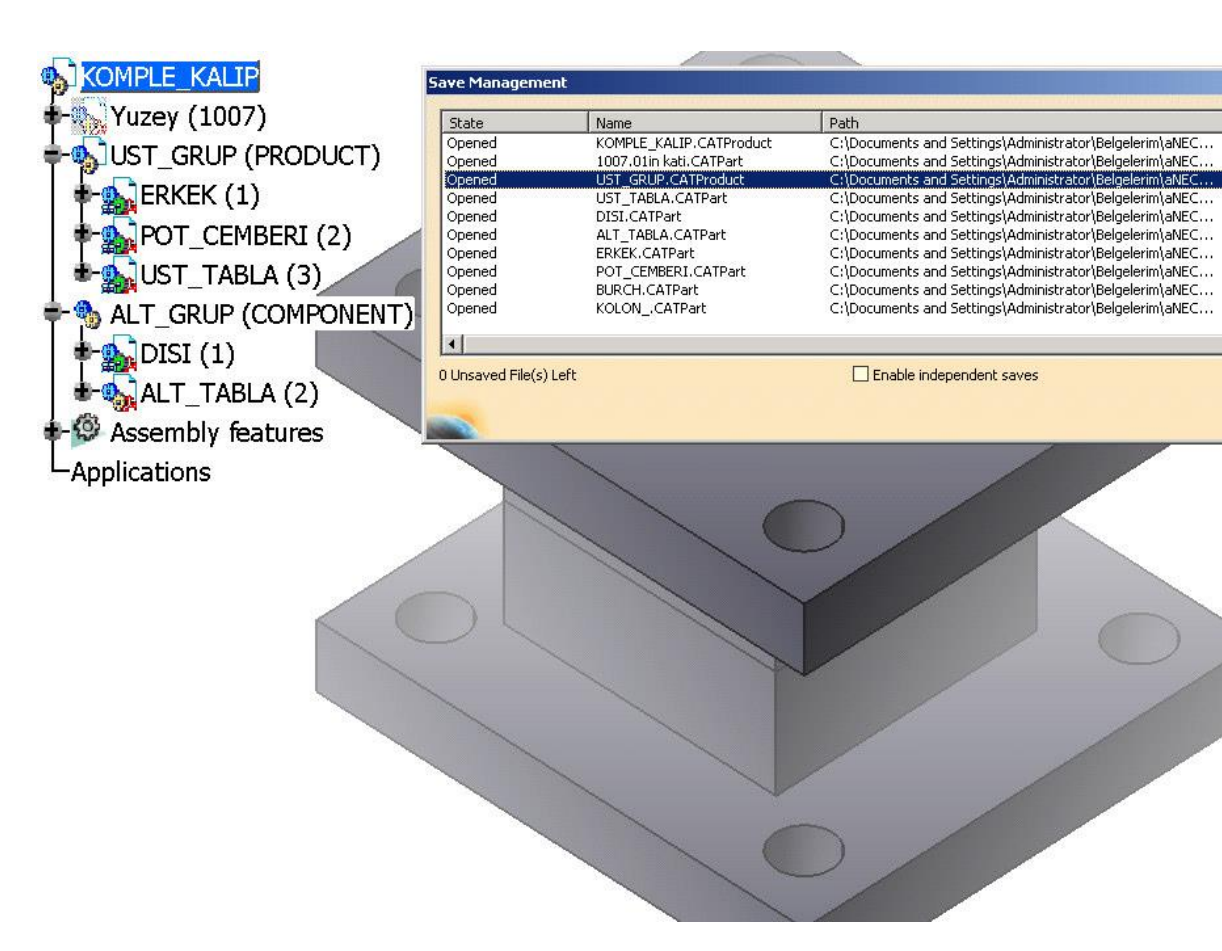

| ile Selection    |              |                 |                |                   | ? ×   |
|------------------|--------------|-----------------|----------------|-------------------|-------|
| Konum:           | 🔁 SIL        |                 | •              | 🗢 🗈 💣 🎟 -         |       |
|                  | Ad           |                 | Tür ∇          | Değiştirme        |       |
|                  | UST_GRUP.CA  | TProduct        | CATIA Product  | 5/29/2004 6:47 PM | 1     |
| Geçmiş           | KOMPLE_KALIF | P.CATProduct    | CATIA Product  | 5/29/2004 6:47 PM | 1     |
| 7/1              | UST_TABLA.C  | ATPart          | CATIA Part     | 5/29/2004 6:47 PM | 1     |
|                  | POT_CEMBERI  | .CATPart        | CATIA Part     | 5/29/2004 6:47 PM | 1     |
| Masaüstü         | ERKEK.CATPar | t               | CATIA Part     | 5/29/2004 6:47 PM | 1     |
|                  | DISI.CATPart |                 | CATIA Part     | 5/29/2004 6:47 PM | 1     |
|                  | ALT_TABLA.CA | TPart           | CATIA Part     | 5/29/2004 6:47 PM | 1     |
| Belgelerim       |              |                 |                |                   |       |
|                  |              |                 |                |                   |       |
| Bilgisayarım     | Dosya adı:   | KOMPLE_KA       | LIP.CATProduct | •                 | Aç    |
|                  | Dosya türü:  | All Files (*.*) |                | -                 | İptal |
| Ağ Bağlantılarım |              | 🔲 Salt okunu    | ur aç          |                   |       |
|                  |              | Show Prev       | view           |                   | 11.   |

Soldaki örnekte görülebileceği gibi new product ile oluşturulan UST GRUP isimli alt montaj ayrı bir dosya olarak kaydedilmiştir. Bu alt montaj ana montaj dan bağımsız olarak açılabilir.

**Component**' le oluşturulan ALT\_GRUP isimli alt montaj, montaj bilgileri KOMPLE KALIP dosyasında bulunur. Düzenlemek için komple kalıbın açılması gereklidir.

#### Existing Component, Existing Component with Positioning

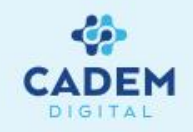

| 1 2/0/               |                    |                     | <u> </u>                |                         |
|----------------------|--------------------|---------------------|-------------------------|-------------------------|
| Ad                   | Boyut              | Tür 🔺               | Değiştirr 🔺             |                         |
| 32707.yuzey.CAT      | 2,220 KB           | CATIA Part          | 12/31/2                 |                         |
| Alt_Tabla.CATPart    | 489 KB             | CATIA Part          | 12/31/2                 |                         |
| Burc.CATPart         | 215 KB             | CATIA Part          | 12/31/2                 |                         |
| Burch.CATPart        | 133 KB             | CATIA Part          | 12/31/2                 | Preview not available   |
| Disi.CATPart         | 1,581 KB           | CATIA Part          | 12/31/2                 | T TEVIEW TIOC AVAILABLE |
| Erkek.CATPart        | 2,216 KB           | CATIA Part          | 12/31/2                 |                         |
| Kolon.CATPart        | 133 KB             | CATIA Part          | 12/31/20                |                         |
| Part6.CATPart        | 750 KB             | CATIA Part          | 12/31/2                 |                         |
| POt Cemberi.CA       | 1,629 KB           | CATIA Part          | 12/31/2                 |                         |
| Dosya adr. Disi.C    | ATPart'' ''Burc.CA | TPart'' ''Burch.CAT | Part'' ''Alt_Tabla.CATI | Part'' 💌 🛛 🗛            |
| Dosya türü: All File | s (*.*)            |                     |                         | ▼ İpta                  |
| <b>—</b> e-1         | tokupur ac         |                     |                         |                         |

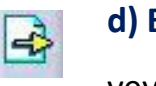

**d) Existing Component :** ile seçili montaja daha önceden modellenmiş montaj veya parça dosyaları, açılan pencereden seçerek eklenebilir.

Not: Çoklu seçim yapılabilir.

e) Existing Component With Positioning : ile çağrılan parçayı açılan Smart Move penceresi yardımıyla (pencereden seçim yapılabilir) istenirse şart atayıp (automatic contraint creation aktif edilerek) ön pozisyonlama (ok yardımıyla çağrılan bileşenin yönü değiştirilebilir) yapılabilir.

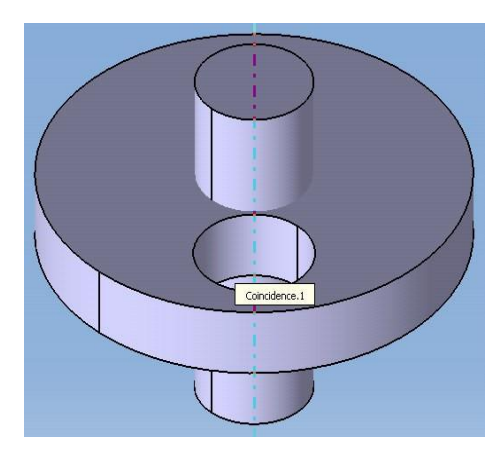

É

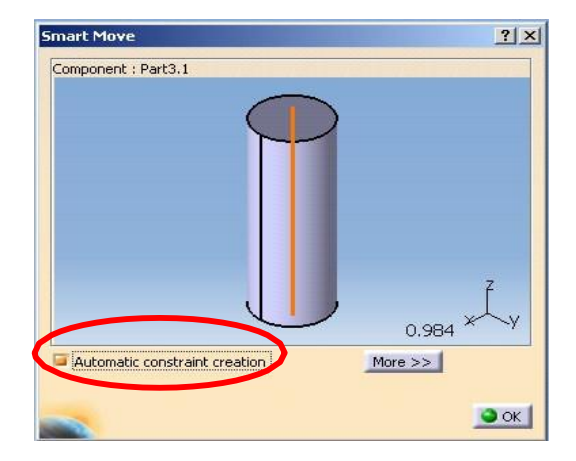

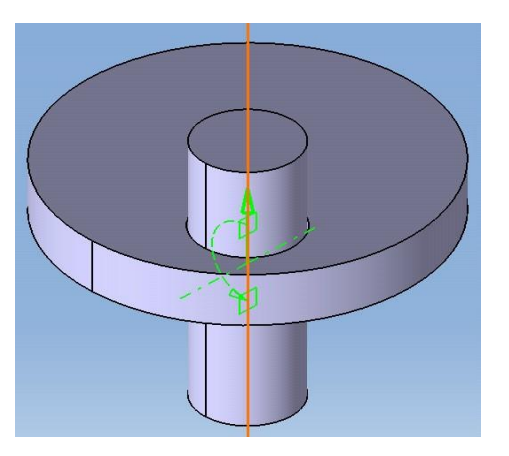

#### Replace Component, Graph Tree Reordering, Generate Numbering

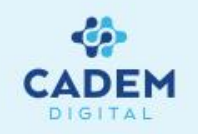

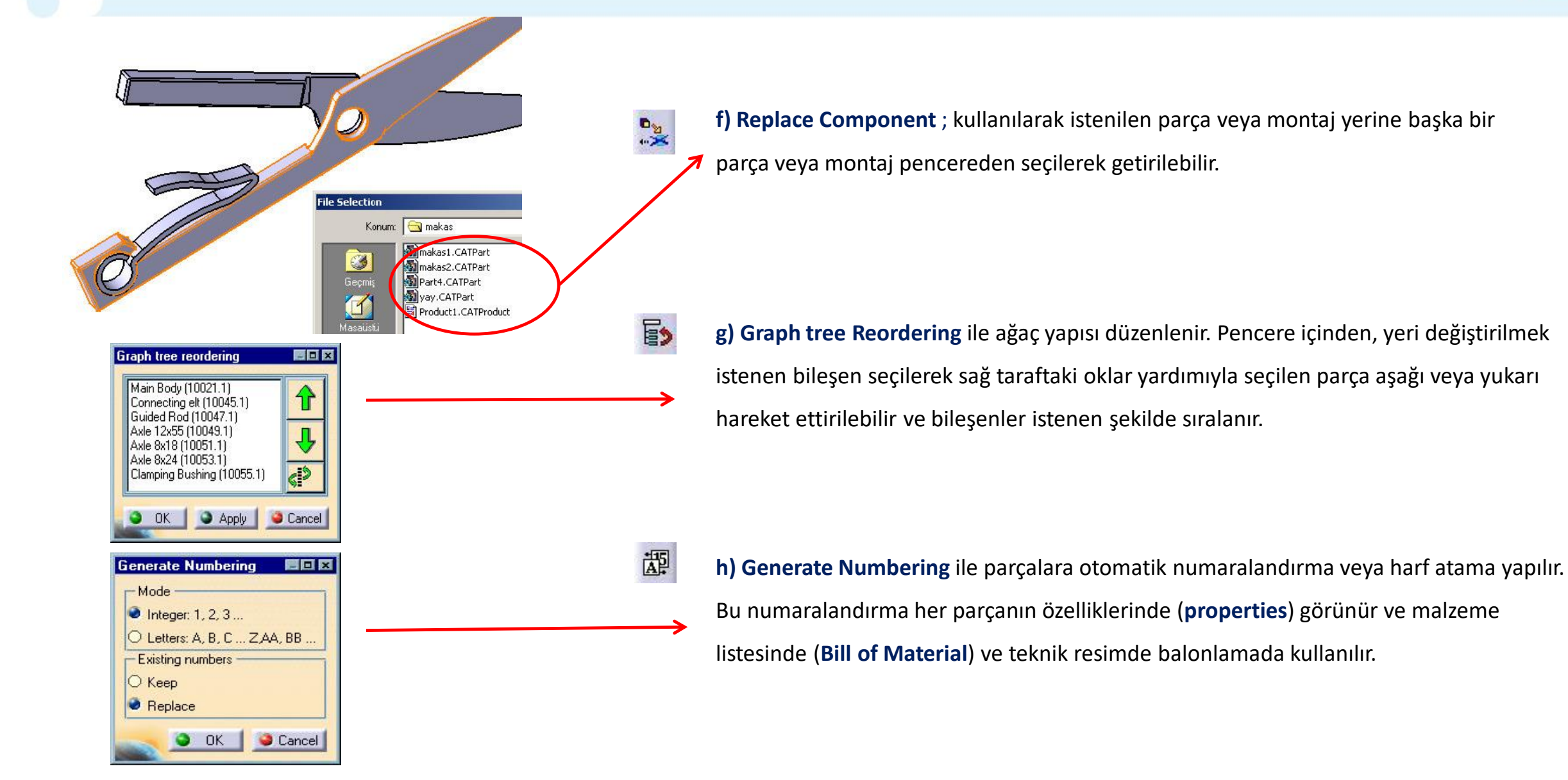

#### Parçaların Montajı

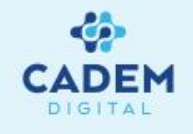

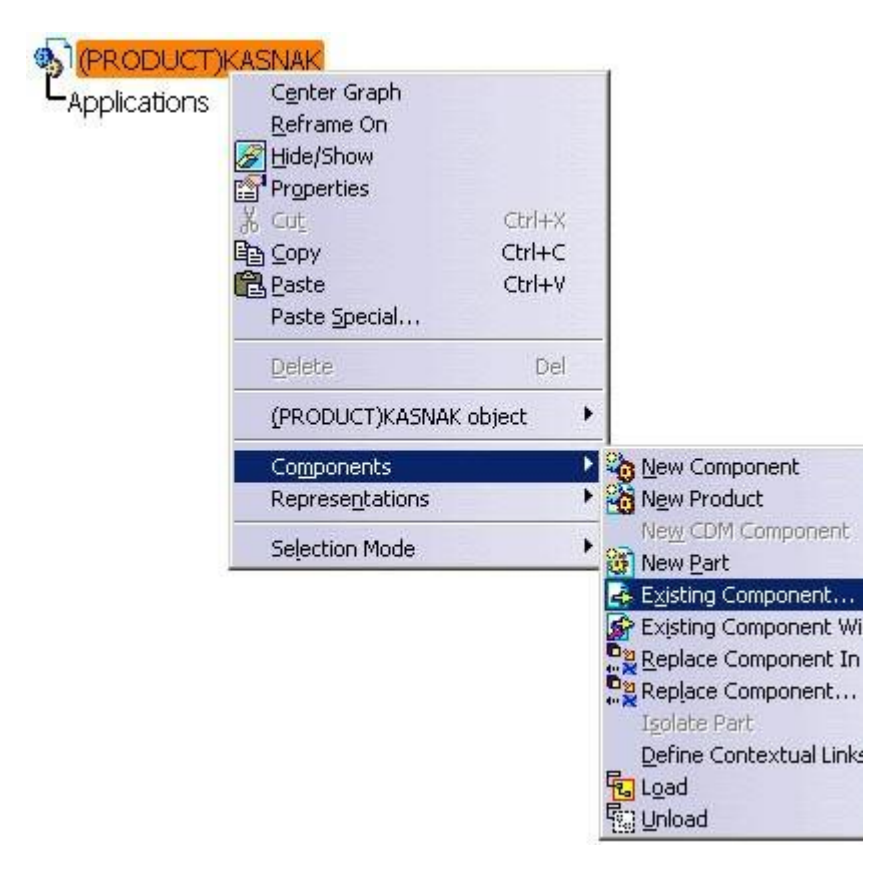

**Product** sağ tıklanarak açılan **contextual** menüden **existing component** seçilerek montaj edilecek parçaları hard diskten çağırabiliriz.

Açılan pencereden parçalar çoklu seçim yapılarak seçilebilir (+ctrl ve shift yardımıyla).

| le Selection<br>Konum:                                   | 🕞 Kasnak                                                                           |                                                 |                           | Y            |
|----------------------------------------------------------|------------------------------------------------------------------------------------|-------------------------------------------------|---------------------------|--------------|
| Geçmiş<br>Geçmiş<br>Masaüstü<br>Belgelerim<br>Gelgelerim | burc.CATPa<br>kasnak.CAT<br>mil.CATPart<br>Part5.CATP<br>pim.CATPar<br>Section.1.C | art<br>Part<br>art<br>t<br>ATPart<br>Part       | Preview no                | t available. |
| Bilgisayarım                                             | Dosya adı:<br>Dosya türü:                                                          | "yatak.CATPart" "kasnak.CA<br>Parts (*.CATPart) | TPart'' ''mil.CATPε▼<br>▼ | Aç<br>İptal  |
| Ağ Bağlantılarım                                         |                                                                                    | Salt okunuraç                                   |                           |              |

#### PARÇALARIN ÇOĞALTILMASI Define Multi Instantiation Montajı

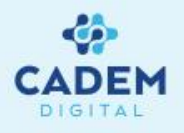

Bileşenleri çoğaltmak için Insert menüsünden veya Product structure tools araç çubuğu kullanılarak Define Multi Instantiation

(Ctrl+E) komutu kullanılabilir.

|     | Multi Instantial | tion                                                   | ? ×   |
|-----|------------------|--------------------------------------------------------|-------|
|     | Component to     | Instantiate                                            |       |
|     | C YATAK (Parl    | :4.1)                                                  |       |
|     | Parameters       | Instance(s) & Spacing                                  | -     |
|     | New instance(s)  | 1                                                      |       |
|     | Spacing          | 75mm                                                   |       |
| i l | Length           | 75mm                                                   |       |
|     | Reference Dire   | ection<br>×3 ¥3 ŷ z<br>ment<br>0 0<br>fault<br>O Apply | Close |

**Component to instantiate** penceresinde cogaltilacak bileşen seçilir. Paramaters seçeneklerinin bulunduğu pull down menüsünden, örnegin nasıl çoğaltılacağı seçilir. New instance(s) penceresinden ne kadar çoğaltılacağı belirtilir. Instances & Spacing ile örnek sayısı ve örnekler arası mesafe verilerek, Instances & Length ile toplam boydaki örnek sayısı, Spacing & Length ile de toplam uzunluk ve örnekler arası mesafe verilerek çoğaltma yapılabilir. **Reference Direction** kutusundan x, y, z eksenlerinde veya seçilen bir elementin doğrultusunda çoğaltma yapılabilir.

Define As Default seçeneği aktif ise burada atanan değerler (örnek sayısı, mesafe gibi) Fast Multi Instanation komutunda da kullanılacaktır.

# Reasure Pattern ile Çoğaltma

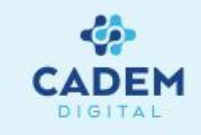

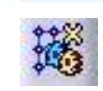

Reuse pattern ; pattern (pattern için part design kısmına bakınız ) ile oluşturulmuş bir özelliği ( örneğin hole ) kullanarak , bileşenleri şartları

ile beraber çoğaltma imkanı verir.

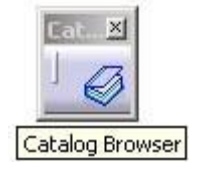

**Catalog browser** yardımıyla standart elemanlar seçilebilir.

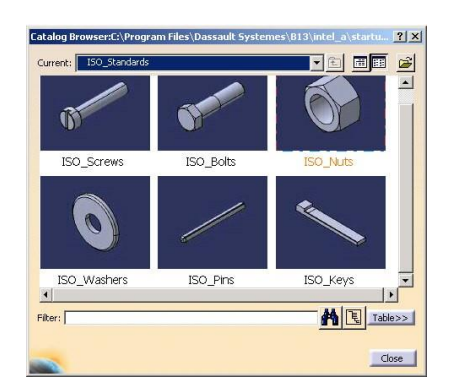

**Keep link with the pattern** işaretli ise ağaçta **assembly feature** olarak link bir oluşturulur.

Pattern penceresinde pattern özellikleri dolayısıyla kaç örnek çoğaltılacağı, çoğaltılacak parça ise **component to instantiate** penceresinde görülebilir.

First instance on pattern menüsünden ilk örneğin durumu belirlenebilir. Re-use constraints penceresinde çoğaltılacak şartlarda görülebilir.

| nstantiation                                                                                                    | on a pattern                                      | <u>? ×</u>                                             |
|----------------------------------------------------------------------------------------------------|---------------------------------------------------|--------------------------------------------------------|
| 📴 Keep Link v                                                                                                    | vith the pattern                                  |                                                        |
| Name:                                                                                                    |                                                   |                                                        |
| Generated con<br>🎯 patt                                                                                                    | nponents' position wi<br>ern's definition         | th respect to:                                         |
| ⊖ gen                                                                                                    | erated constraints                                |                                                        |
| -Pattern                                                                                                    |                                                   |                                                        |
| $\odot$                                                                                                    | CircPattern.1                                     |                                                        |
| Instance(s):                                                                                                    | 5                                                 |                                                        |
| In component:                                                                                                    | Part2 (Part2.1)                                   |                                                        |
| -Component t                                                                                                    | o instantiate ——                                  |                                                        |
| First instance of<br>re-use the original fields and the original fields and the | BOLT M10x45 STEE<br>on pattern<br>ginal component | L GRADE A HEXAGON HE                                   |
| Re-use Cons                                                                                                    | traints                                           |                                                        |
|                                                                                                    | Constraint Name<br>Coincidence.1<br>Coincidence.2 | Second Component<br>Part2 (Part2.1)<br>Part2 (Part2.1) |
| Put new ins                                                                                                    | tances in a flexible o                            | omponent                                               |

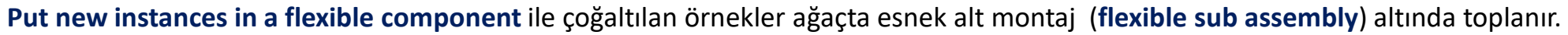

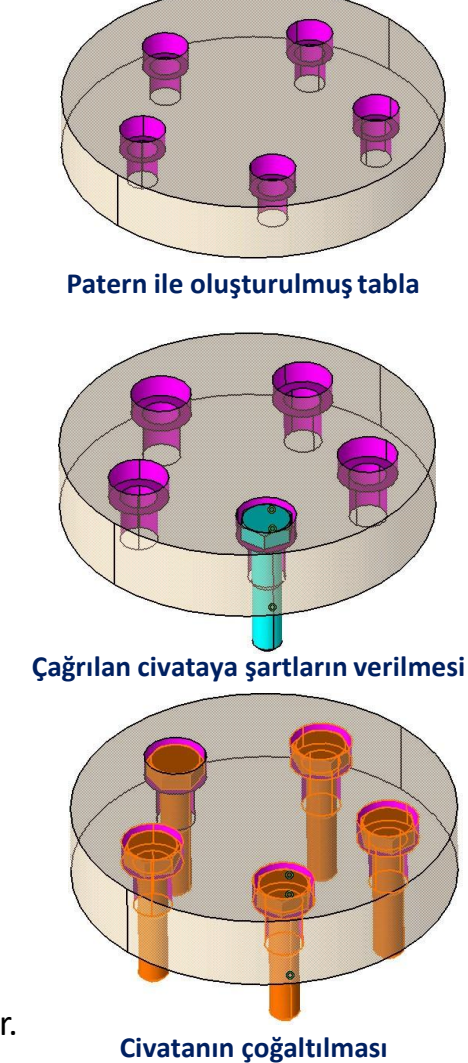

#### **Explode**

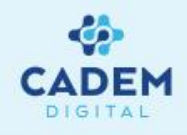

8

Çağrılan bu parçalar eksen takımları üst üste gelecek şekilde montaj alanına gelir. Dolayısıyla parçalar iç içe gelebilir. Bileşenleri uzayda konumlayıp montaj edebilmek için ilk önce **Expolote** komutunu kullanırız.

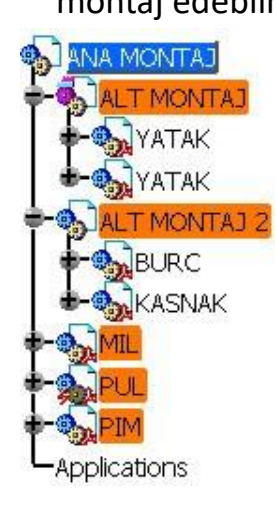

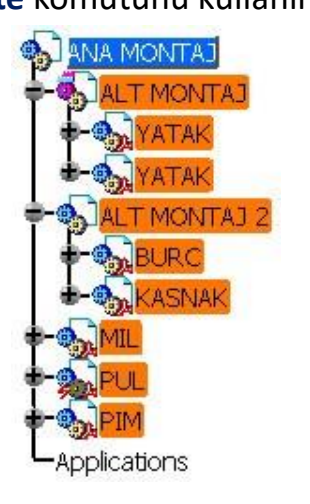

Explode penceresindeki depth menüsünden first level seçildiğinde ana montaj altındaki alt montajlar grup halinde ve diğer partlar (Şekil 1'deki ağaç yapısında seçili olan bileşenler), all level seçildiginde ise alt montajlarda kendi içinde patlatılır (Şekil 2).
Type kısmında 3D seçildiğinde ekranın normalinde 3 boyutta, 2D seçildiğinde yine ekranın normalinde fakat bir düzlem üzerinde, contrained seçildiğinde ise verilen şartlar göz önüne alınarak patlatma yapılabilir.

**Fixed product** ile patlatma sırasında sabit kalması istenilen parça veya alt montaj seçilebilir. **Apply** işleminden sonra patlatmanın şiddeti **Scroll Expolode** ile ayarlanabilir.

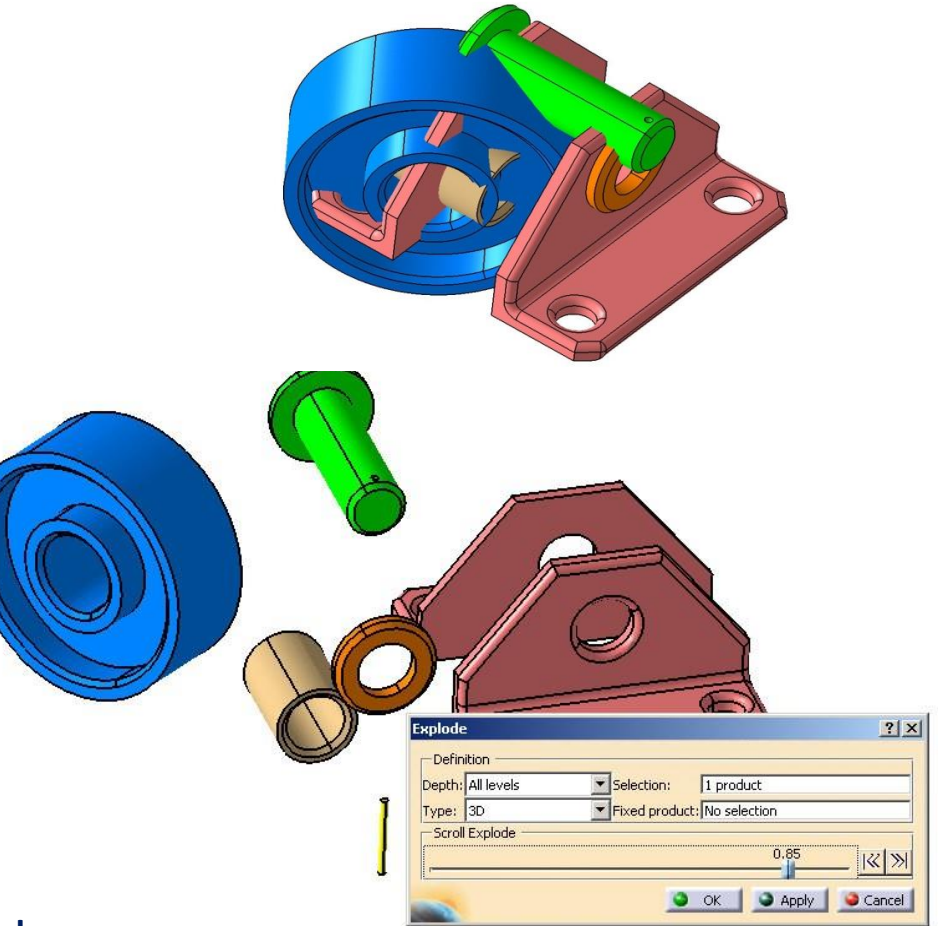

# Fix Component, Fix Together

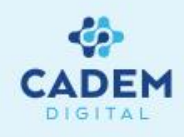

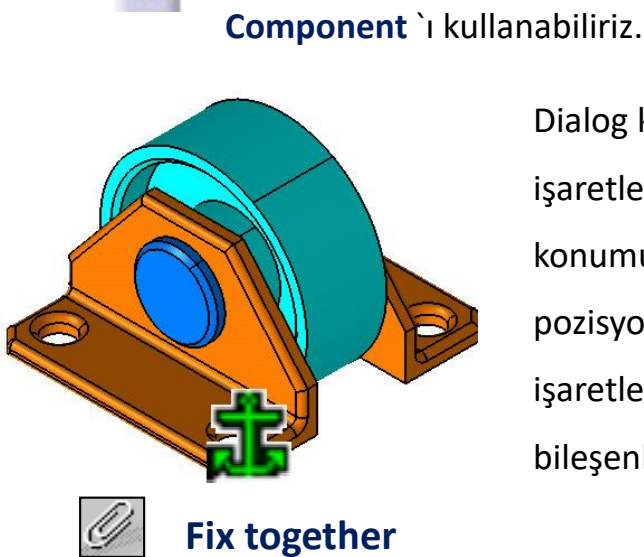

a.

Dialog kutusundaki **Fix in space** işaretlenmişse parçanın uzaydaki konumu sabittir ve sürekli aynı pozisyonda kalır. **Fix in space** işaretlenmemiş ise bileşenin diğer bileşenlere göre konum sabittir.

| Constraint Type: Fix | Name : Fix.3                                |                     |
|----------------------|---------------------------------------------|---------------------|
| Fix in space         | s<< Type Component<br>Block Part1 (Part1.1) | Status<br>Connected |
|                      |                                             | Reconnect           |

Bileşenleri kendi arasında sabitlemek için fix together kullanılır. Eğer bileşenlerden biri haraket ettirilmek istenirse aşağıdaki gibi bir uyarı ile karşılaşırız.

Explode ile iç içe gelen parçaları birbirinden ayırdıktan sonra, ana parçayı uzayda sabitleyebilmek için Constraints araç çubuğundaki Fix

Çıkan pencerede extend selection ile başlayan kutu aktif ise taşıma sırasında fixlenmiş elemanlar beraber haraket ederler. Don't show... kutusu

işaretlenirse bu uyarıyı bir sonraki işlemde vermez.

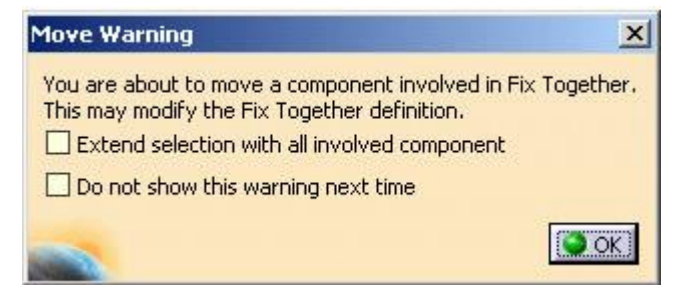

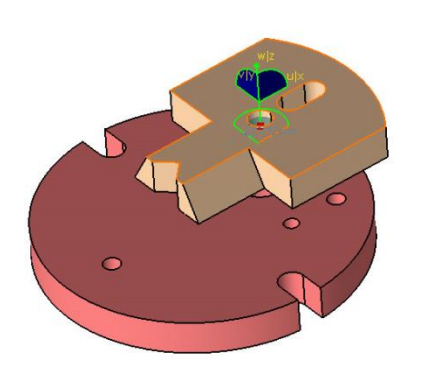

| lame : <mark>FixTogetl</mark>         | her.1  | <br> |
|---------------------------------------|--------|------|
| Plaka (Plaka, 1)<br>Alt Tabla (Alt Ta | bla.1) |      |
|                                       |        |      |

# ÖN POZİSYONLAMA Snap, Smart move

Montaj için ön pozisyonlamayı **mov**e araç çubuğundaki **Manipulation**, **Snap** ve **Smart Move** komutu veya

Kumpas kullanarak yapabiliriz.

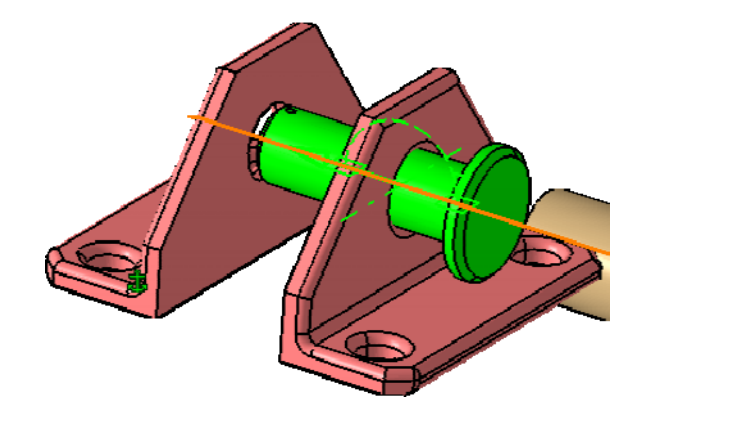

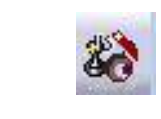

**Snap** ikonu ile farklı iki parçadan seçilen iki eleman çakıştırılarak parçalar birbirine göre konumlandırılır. Seçilen elemanlar nokta, doğru veya düzlem olabilir. Elemanlar seçildikten sonra yönü geometri üzerindeki oklara tıklayarak ayarlanır.

**Smart move** ile snap fonksiyonlarına ilave olarak sınırlamada (constraint) oluşturulabilir.

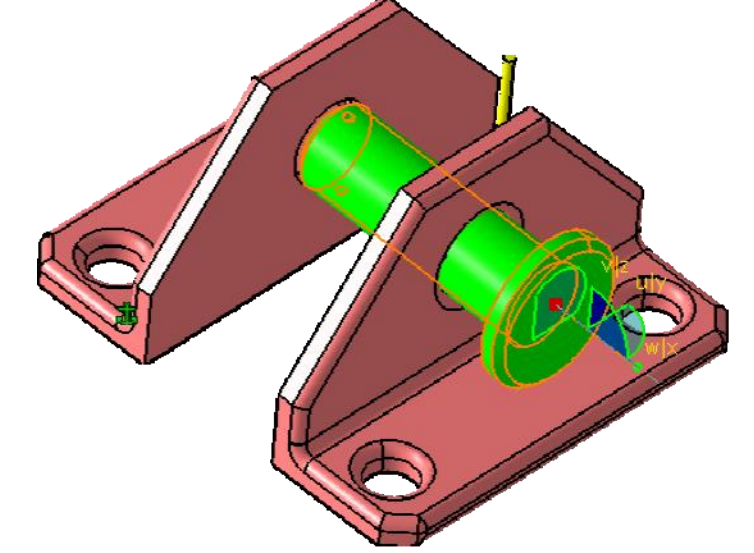

Kumpas'ı kullanarak montajın herhangi bir üyesini taşımak istiyorsak ana product'ın aktif yapıp (ağaçta üzerinde çift tıklayıp) kumpas'ı tabanındaki kırmızı işarete gelerek taşımak istediğimiz nesnenin üzerine bırakırız. Burada, taşınmak istenen parça seçildiğinde kumpasın yeşil hale geldiğine dikkat edilmelidir. Taşıma kumpas üzerindeki eksen ve yaylar yardımıyla veya kumpas tabanındaki kırmızı nokta üzerinde sağ tıklayıp edit seçilerek sayısal olarak taşıma yapılabilir.

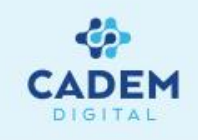

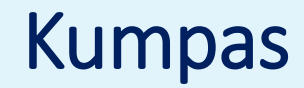

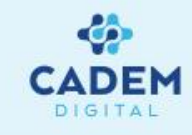

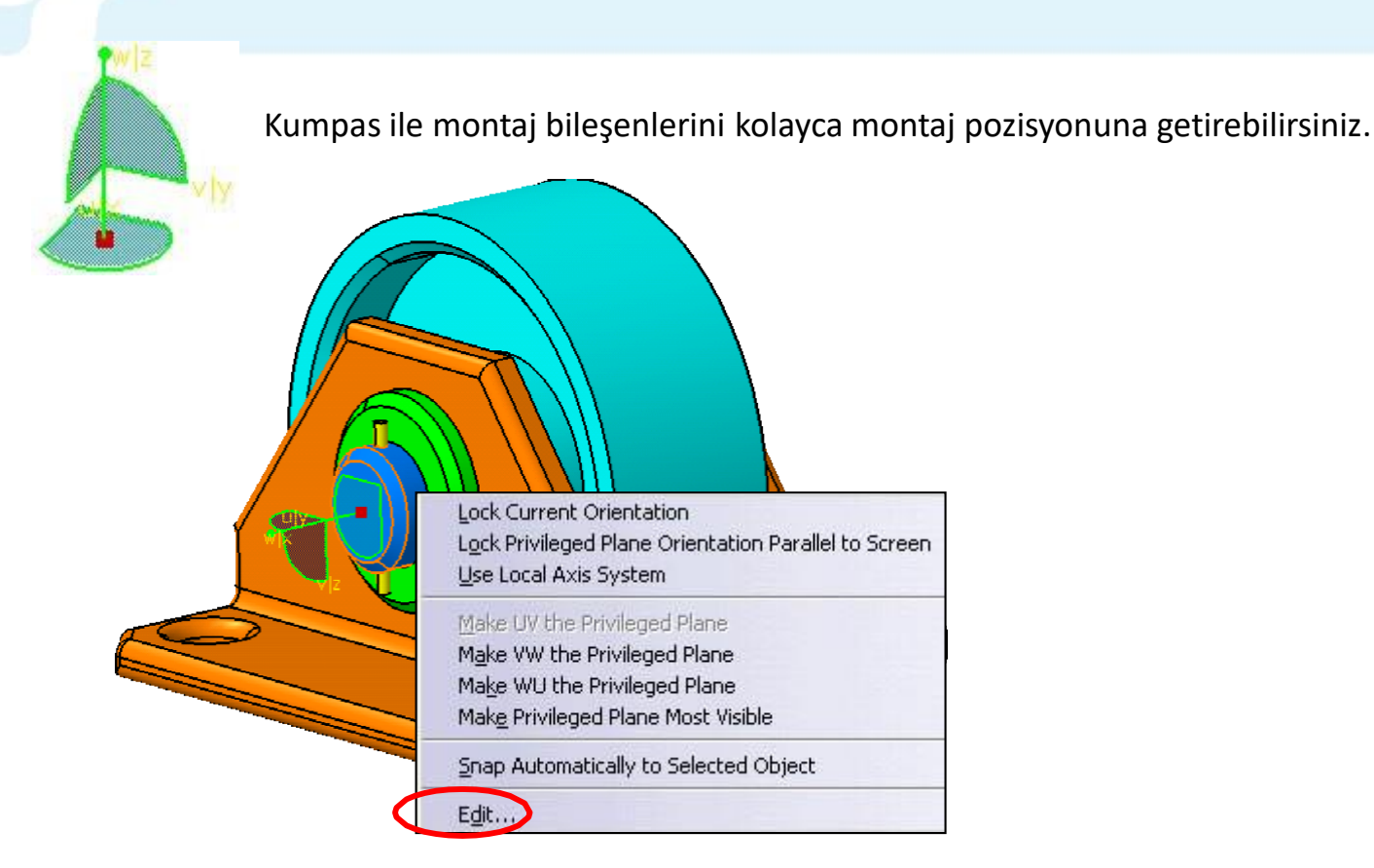

| Apply      | Position         |       | Angle        |        |    |
|------------|------------------|-------|--------------|--------|----|
| Along X    | Omm              |       | -90deg       |        |    |
| Along Y    | Omm              | •     | Odeg         | -      |    |
| Along Z    | 50mm             |       | 90deg        | -      |    |
| increments | Translation incr | ement | Rotation inc | rement |    |
| Along U    | -30mm            | 30    | Odeg         | چ      | \$ |
| Along V    | -22mm            | 300   | Odeg         | -      | \$ |
| Along W    | Omm              | 300   | Odeg         | -      | \$ |
| Moscurec   |                  |       |              |        |    |
| long W     | Omm              | 38    | Odeg         |        |    |

Kumpas yeşil durumdayken(taşımak istediğimiz parça aktif iken)merkezindeki kırmızı noktaya sağ tıklayıp, açılan **parameters for compass manipulation** penceresinde **along x, y, z** bölümlerinden girilen değer kadar, **apply** butonuna tıklanarak taşınabilir veya döndürülebilir.

Measures kısmındaki Distance ve Angle butonlarına tıklanarak seçilen iki parça arasındaki uzunluk ve açı değeri hesaplanarak, parça bu değer oranında taşınabilir.

Örneğin silindirik iki elemanın merkezleri arası ölçüldükten sonra, seçili eleman oklar yardımıyla diğer parçanın merkezine taşınabilir.

### Manipulation

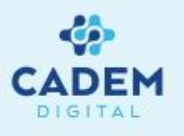

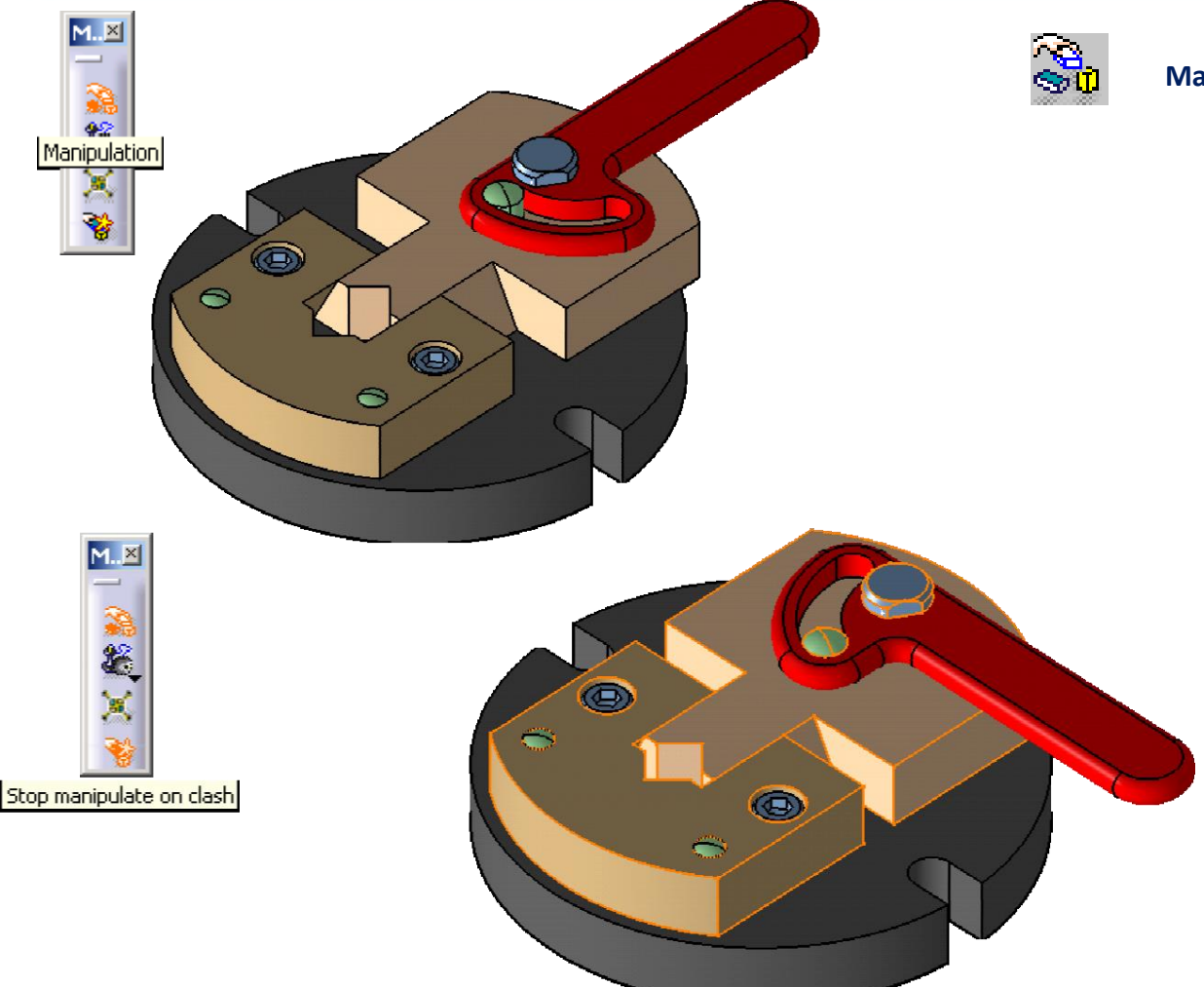

Manipulation ile; X, Y ve Z eksenleri boyunca veya seçilen herhangi bir eksende...

XY, YZ ve ZX düzlemleri boyunca vey<del>a</del> seçilen herhangi bir düzlemde...

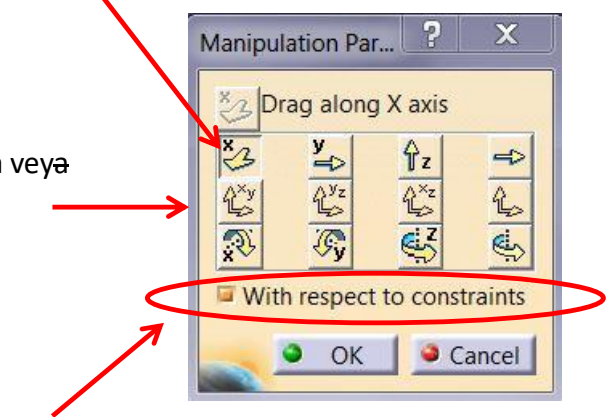

X, Y ve Z eksenleri etrafında veya seçilen herhangi bir eksende butonları kullanarak taşıma işlemi yapılabilir...

Manipulation divalog kutusundaki With respect to constraints aktif iken haraketi verilmiş şartlara riayet edilerek mekanizma çalıştırılabilir. Manipulation araç çubuğundaki Stop manipulate on clash aktif iken bu haraket çarpışmalar dikkate alınarak yapılabilir.

**NOT:** Şartları ile beraber bir elemanı haraket ettirmek için, haraket ettirilecek elemana kumpas uygun pozisyonda yerleştirilir ve shift tuşuna basılarak kumpas üzerindeki eksen ve yaylar yardımıyla montaja hareket verilebilir.

#### MONTAJ ŞARTLARI OLUŞTURMA Constraints - Coincidence

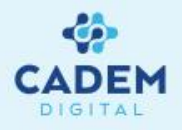

Coincidence ile seçilen iki eleman çakıştırılır. Nokta, doğru veya düzlem veya eksen takımı seçilebilir. Bunların dışında düzlemsel yüzler düzlem olarak, silindirik ve konik yüzeylerin ekseni doğru olarak ve küresel parçaların merkezi nokta olarak seçilebilir.

İki düzlem seçilmesi durumunda bağlantının yönü aynı yöne doğru (same) veya ters yöne doğru (opposite) olarak seçilebilir. Ayrıca tanımsız bırakı

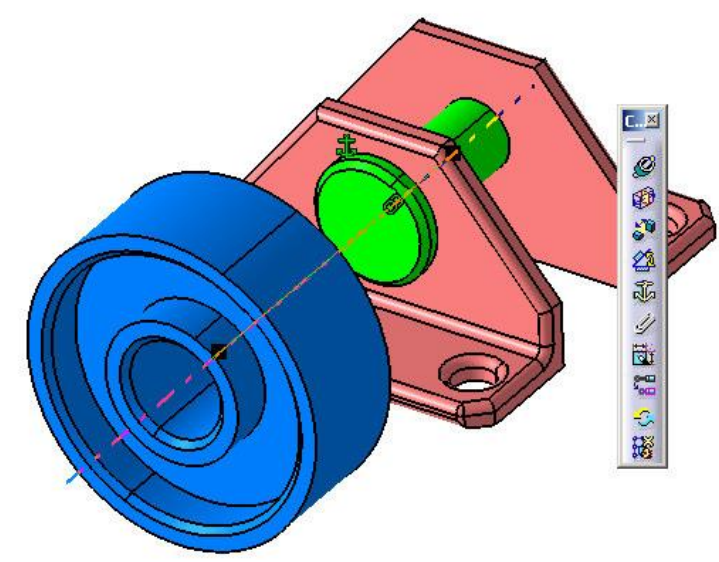

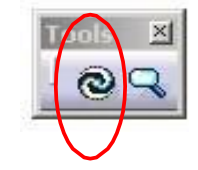

Montaj sınırlamalarını ve modifiyeleri güncellemek için Update kullanılır.

Constraint defination diyalog penceresinde more butonuna tıklanarak supporting elements penceresinde bulunan elemanların üzerine tıklanarak status penceresindeki tanımlamaları reconnect ile tekrar tanımlayabiliriz.

| Constraint Type: Coincidence | Name : Coincidence.3 |           |
|------------------------------|----------------------|-----------|
| Drientation 🖉 Opposite       | Type Component       | Status    |
| Undefined                    | Plane YATAK          | Connected |
| Same                         |                      | Reconnect |

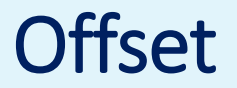

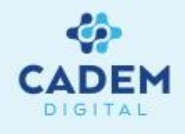

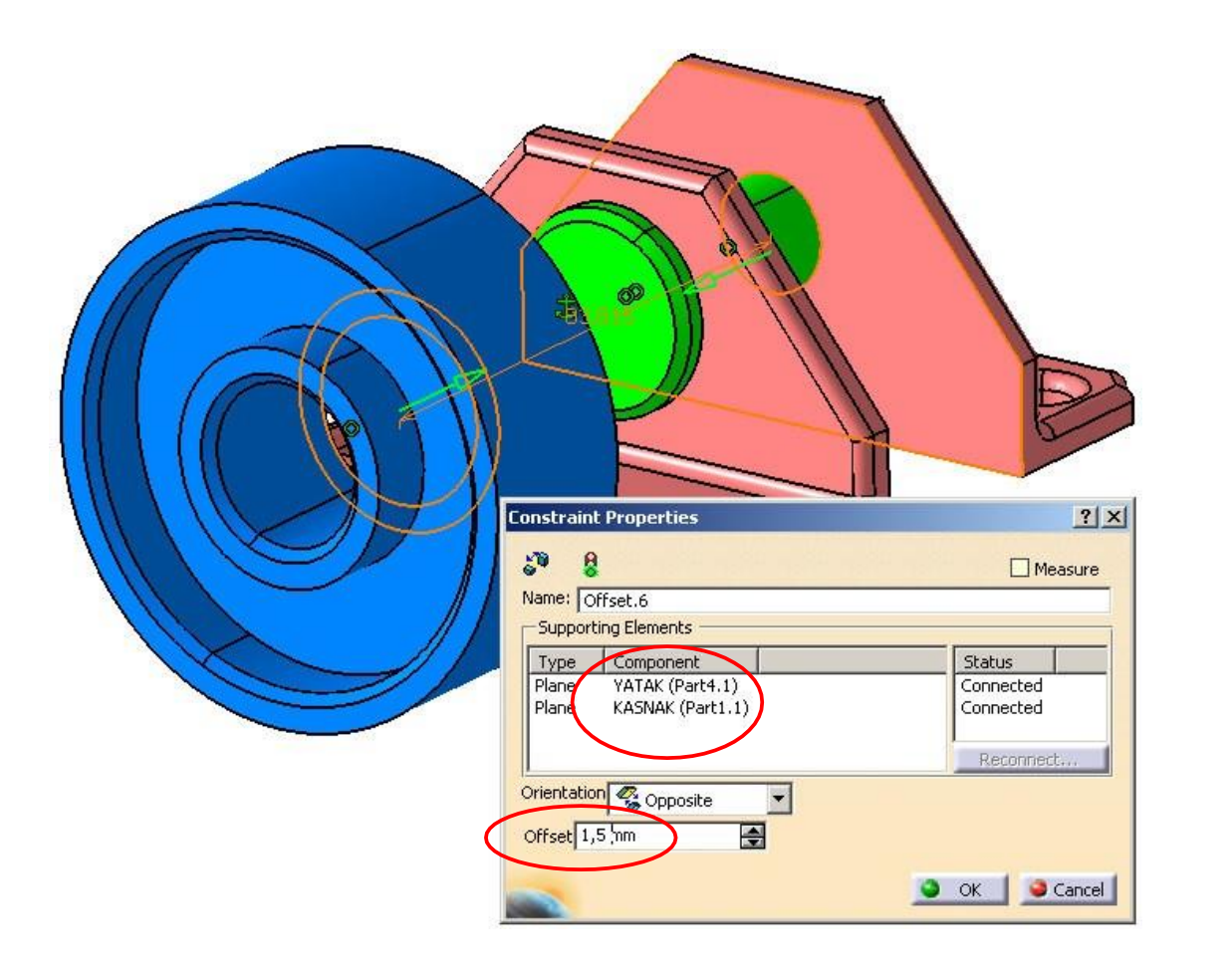

Offset ile seçilen iki referans eleman arasına mesafe verilir. Nokta, doğru veya düzlem seçilebilir. Bunların dışında düzlemsel yüzler ; düzlem olarak, silindirik ve konik yüzeylerin ekseni ; doğru olarak ve küre merkezi nokta olarak seçilebilir.

İki düzlem seçilmesi durumunda, bağlantının yönü aynı (**same**) veya ters yöne doğru (**opposite**) olarak seçilebilir.

**Offset** miktarını parça üzerinden veya **constraint properties** diyalog penceresindeki **offset** kutusundan belirliyebiliriz.

## Angle Constraint

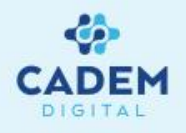

**2**1

Angle constraint ile iki bileşen arasında açı tanımlanabilir. Bileşenlerde kenar, yüzey, eksen, axis gibi yardımcı elemanları arasında bu şartlar oluşturulabilir. Perpendicularity(diklik) ve parallelism (paralellik) tanımlaması yapılabilir.

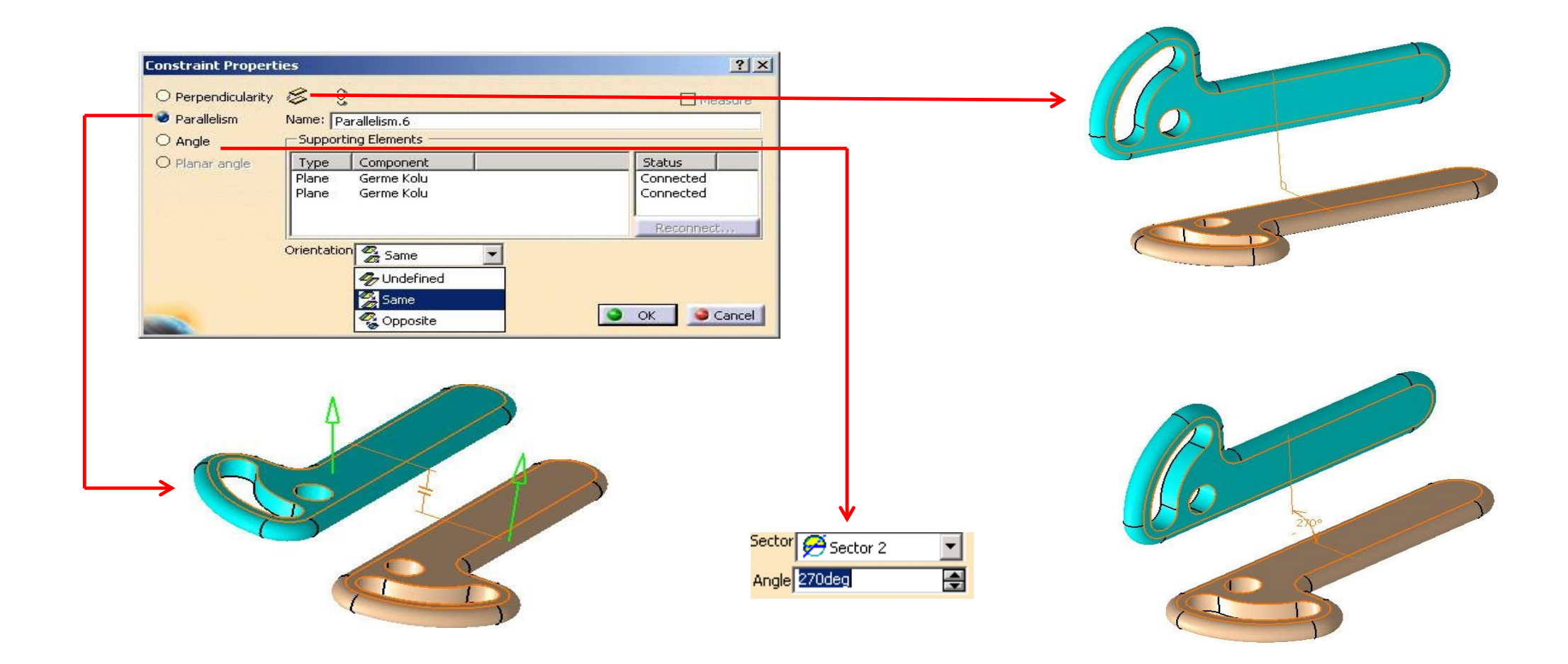

# Örnekler

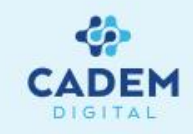

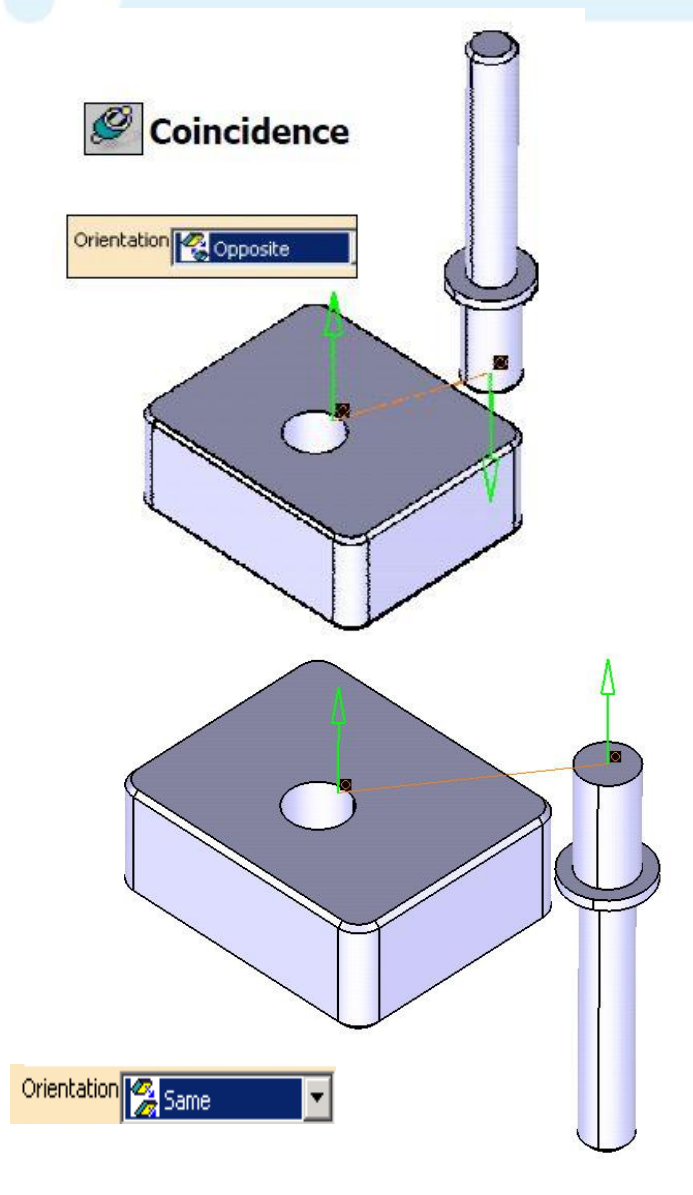

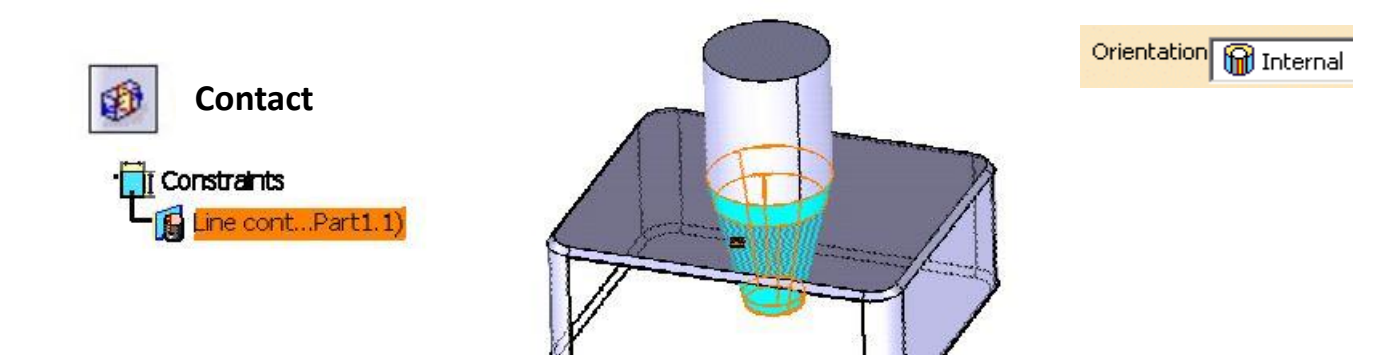

**Coincidence** ve **contact constraint** ile şart oluştururken **constraint defination** diyalog kutusundaki **orientation** penceresinde bulunan **same, opposite, undefined, internal, external** seçeneklerinin seçilen yüzeyler arasındaki temasa uygun olmasıdır.

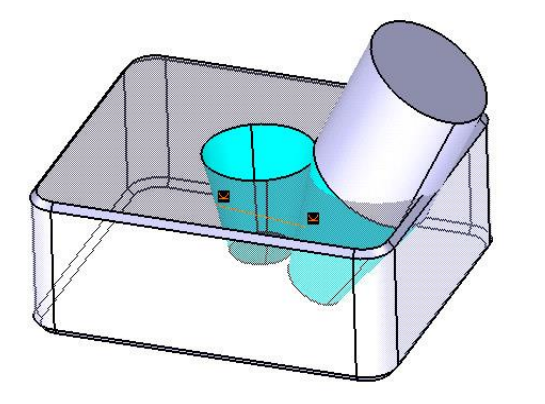

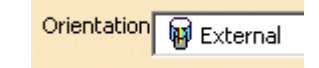

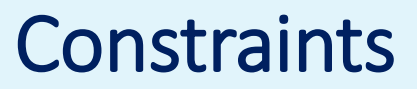

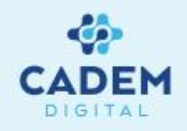

Sınırlamaları kullanarak

montajımızı

oluşturduk.

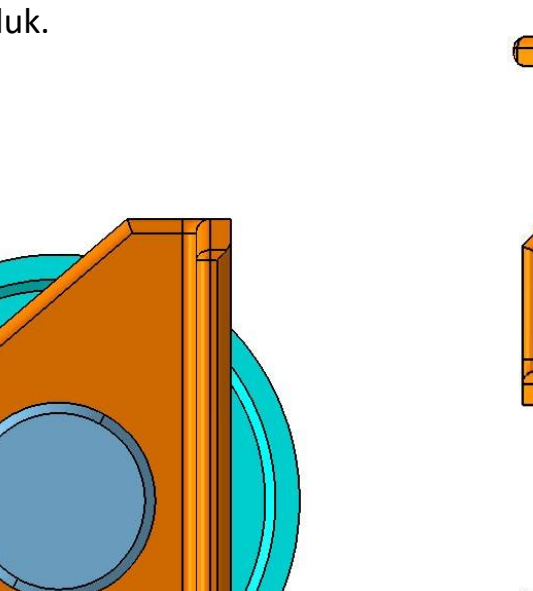

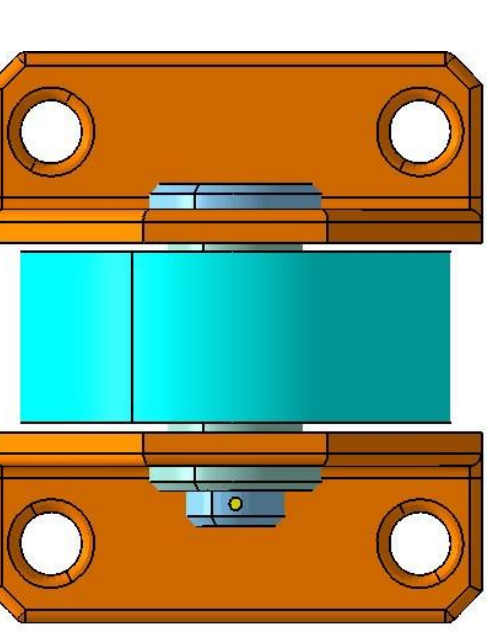

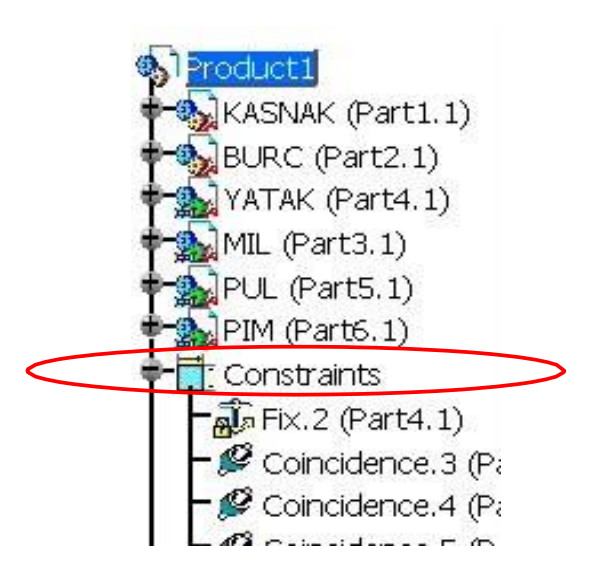

Verilen şartlar ağaçta **Constraints** dalının altında toplanır.

## **Assembly Feature - Symmetry**

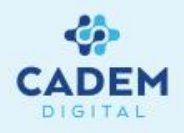

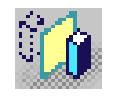

Assembly symmetry ile seçilen düzleme göre bir alt montajın veya aktif montajın bir bileşeninin simetrisi oluşturulabilir.

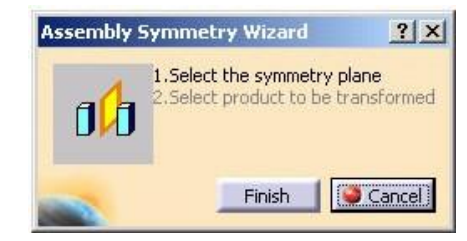

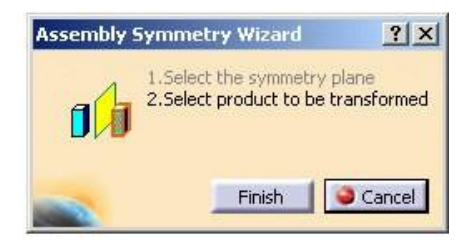

Symmerty tıkladığımızda ilk olarak simetri eksenini daha sonra simetrisi oluşturulacak montaj bileşeninin seçilmesi istenir.

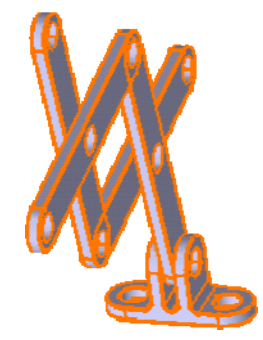

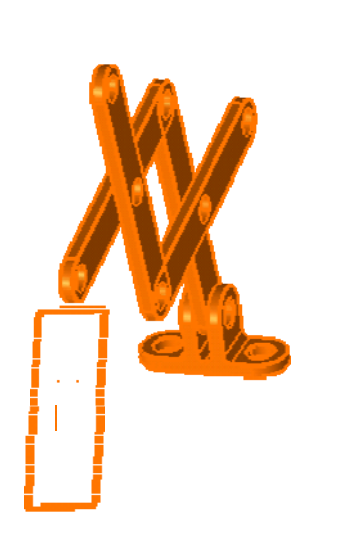

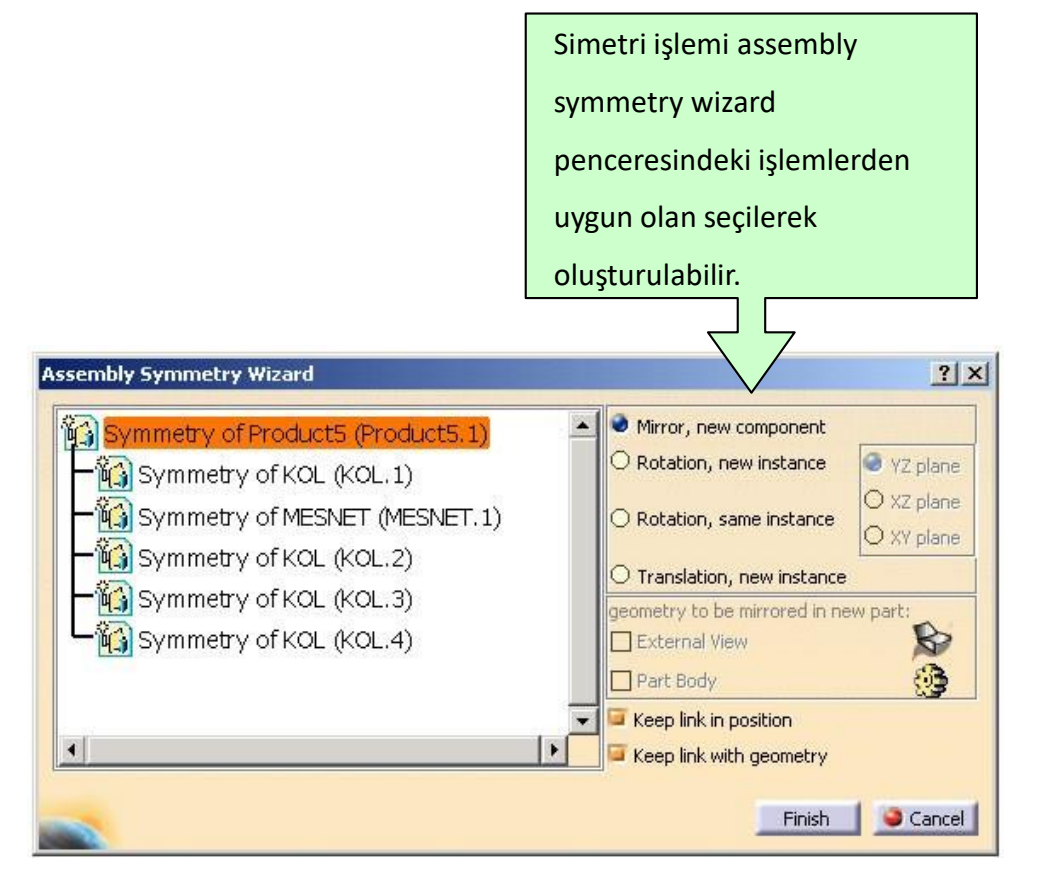

# **Assembly Split**

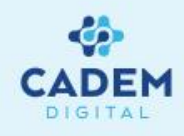

Montaj içindeki herhangi bir part'ta oluşturulmuş bir tel geometriden yüzey elemanı yapıp daha sonra bu yüzeyle montaj unsurlarını kesme işlemini **assembly feature** içindeki **split** fonksiyonu ile yapabiliriz

Assembly feature definition divalog kutusundaki affected parts penceresine yukarıdaki pencereden etkilenecek parçalar seçilebilir.

İşlem, malzemenin kalacağı yönü belirleyip **split definition dialog** kutusundan onaylayıp uygulanabilir.

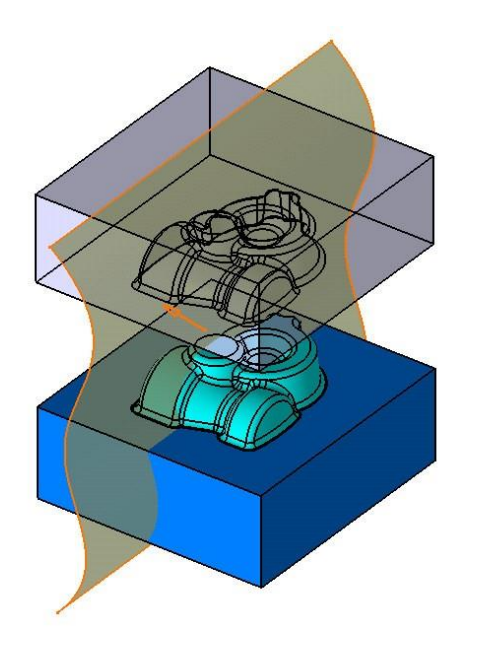

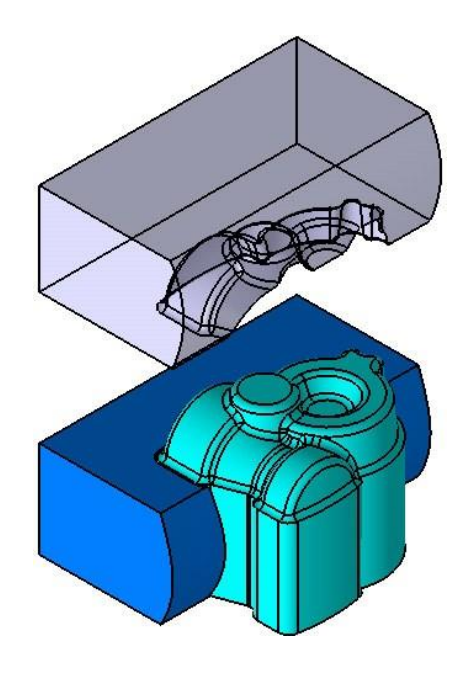

| Mana                             | Dett.                                                      |
|----------------------------------|------------------------------------------------------------|
| ERKEK                            | Product1\ERKEK.1                                           |
|                                  | $\underline{\times} \underline{\times} \underline{\wedge}$ |
| Affected parts —                 | Path                                                       |
| Affected parts —<br>Name<br>DISI | Path Product1\DISI.1                                       |

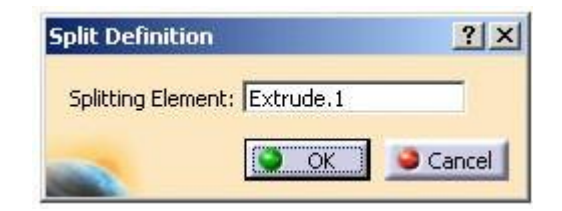

#### **Assembly Hole**

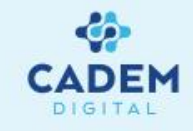

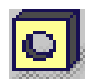

Assembly hole ile assembly feature definition divalog kutusunda efected parts penceresinde delik işlemi uygulanmış partı görebiliriz.

Bu işlemin hangi partlara uygulanacağını parts posibly affected penceresinden seçilen part'ı ortadaki oklar yardımıyla aşağıdaki pencereye taşıma işlemiyle yapılabilir.

Add series ile her parttaki hole işlemi degiştirilebilir.

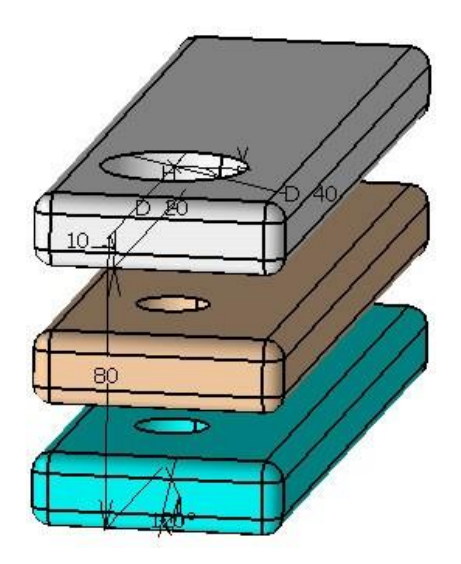

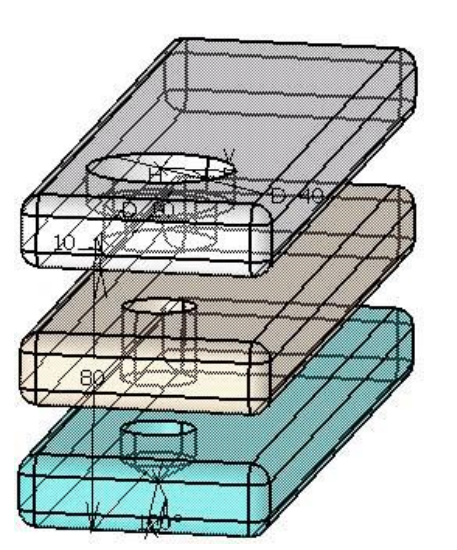

| Default Series                                                            | 1                                                                                        |                             |
|---------------------------------------------------------------------------|------------------------------------------------------------------------------------------|-----------------------------|
| Parts possibly affe                                                       | cted                                                                                     |                             |
| Name                                                                      | Path                                                                                     | 2                           |
| -Affected parts —                                                         | 1                                                                                        |                             |
| Affected parts                                                            | Path<br>Product1\Copy (2) of Part1 1                                                     | Series                      |
| Affected parts<br>Name<br>Copy (2) of Part1<br>Part1                      | Path<br>Product1\Copy (2) of Part1.1<br>Product1\Part1.1                                 | Series<br>Default<br>1      |
| Affected parts<br>Name<br>Copy (2) of Part1<br>Part1<br>Copy (1) of Part1 | Path<br>Product1\Copy (2) of Part1.1<br>Product1\Part1.1<br>Product1\Copy (1) of Part1.1 | Series<br>Default<br>1<br>1 |

Hole işlemi hakkında bilgi için part design kısmına bakabilirsiniz.

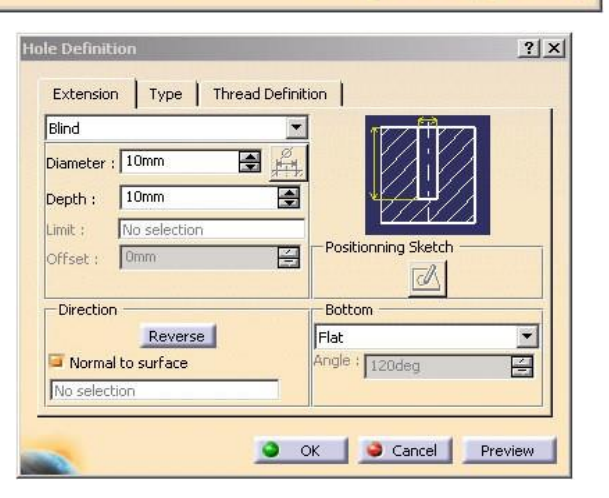

#### **Assembly Pocket**

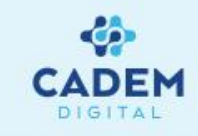

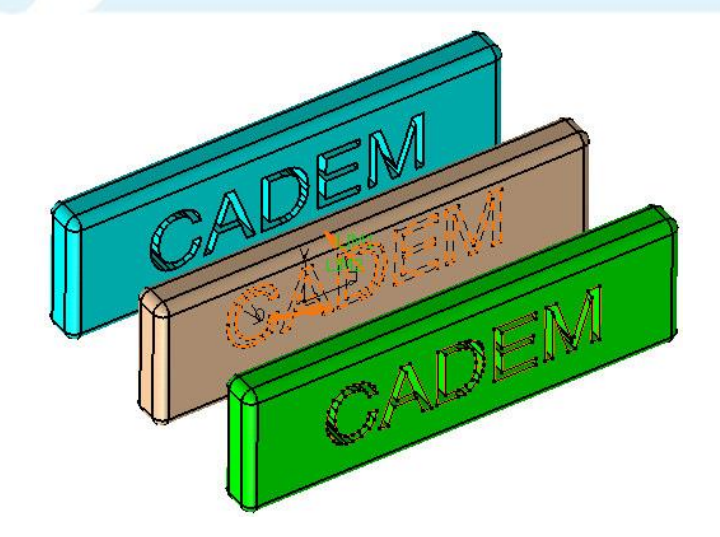

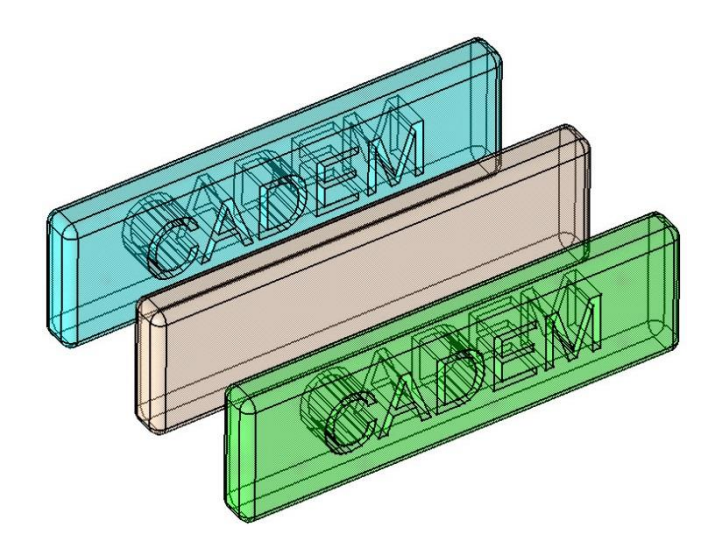

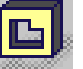

Assembly pocket ile ; yapılan malzeme çıkarma işlemini, boşaltma işleminin yansıtılacağı diğer part'lara da etkileştirmek mümkündür.

Örnekte yeşil ve mavi plaklara boşaltma işleminin uygulanması istenmiş ve **affected parts** penceresine dahil edilerek bu işlem gerçekleştirilmiştir.

Highligtt affected parts işaretli ise Parts possibly affected penceresinde seçilen part catia penceresinde görülebilir.

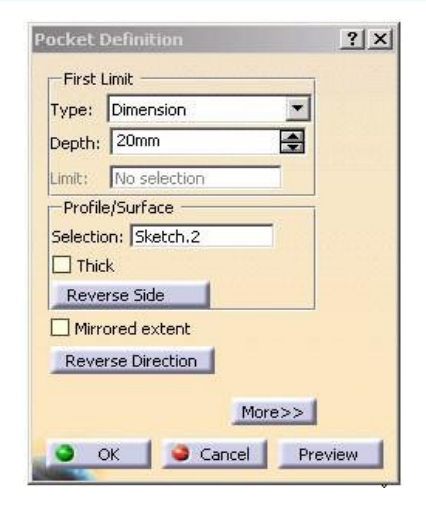

| Name           | Path                                                                                          |
|----------------|-----------------------------------------------------------------------------------------------|
| Part1          | Product1\Part1.1                                                                              |
|                |                                                                                               |
| Affected parts | $\underline{\mathbb{X}} \underline{\mathbb{X}} \underline{\mathbb{X}} \underline{\mathbb{X}}$ |
| Affected parts | Path                                                                                          |
| Affected parts | Path<br>Product1\Copy (1) of Part1.1                                                          |

### Assembly Add

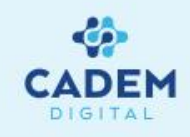

8

Assembly add ile iki part dosyasını birbirine eklemek mümkündür. Add komutuna tıklandıktan sonra eklenecek parçalardan biri seçilir assembly features penceresinden eklenecek parça belirlenerek affected part penceresine alınır. Bu işlem sırasında seçilen parçalar arasında link kurulmasını istiyorsak selection in context penceresindeki uyarıya evet diyerek add penceresini onaylayıp iki parçayı birleştirebiliriz.

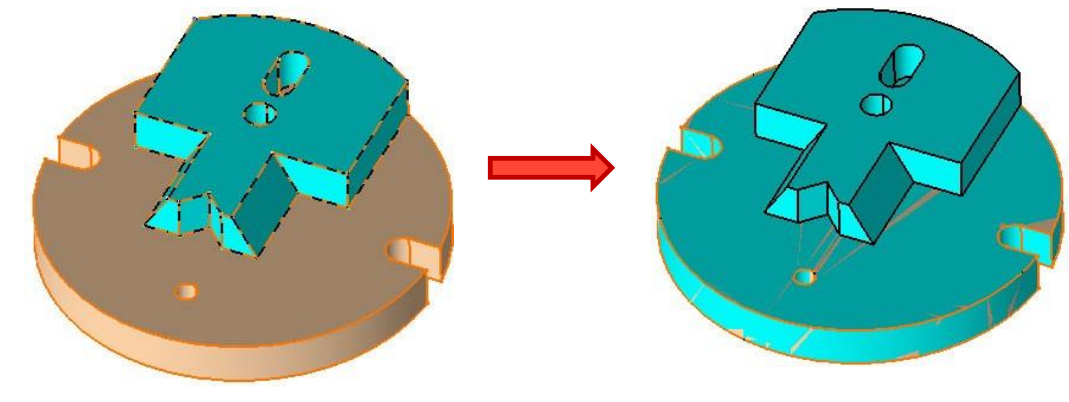

NOT: Linkli çalışma

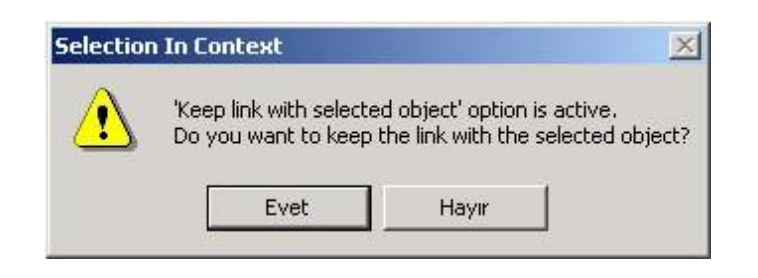

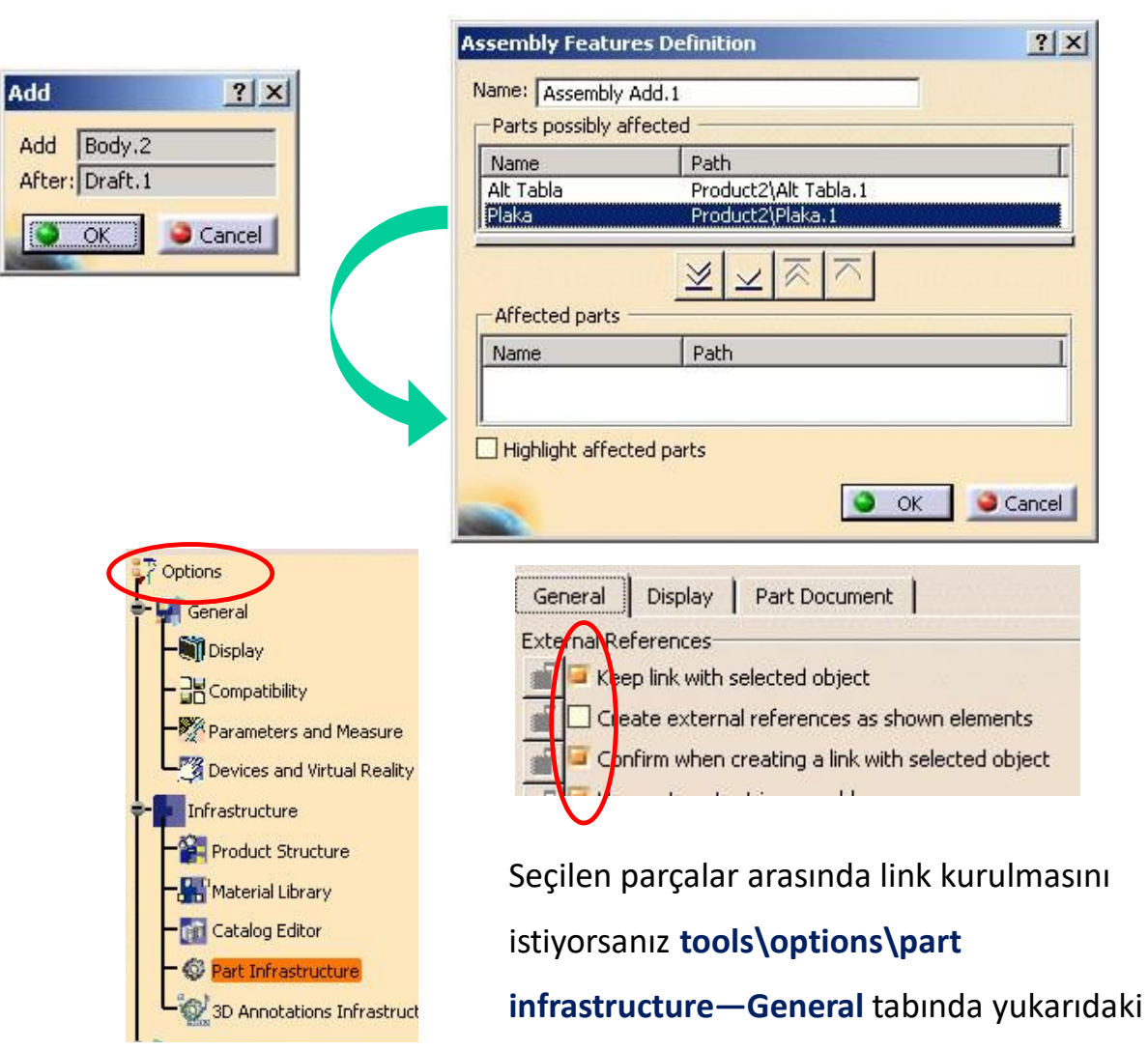

ögeler işaretli olmalıdır.

#### **Assembly Remove**

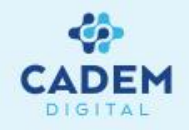

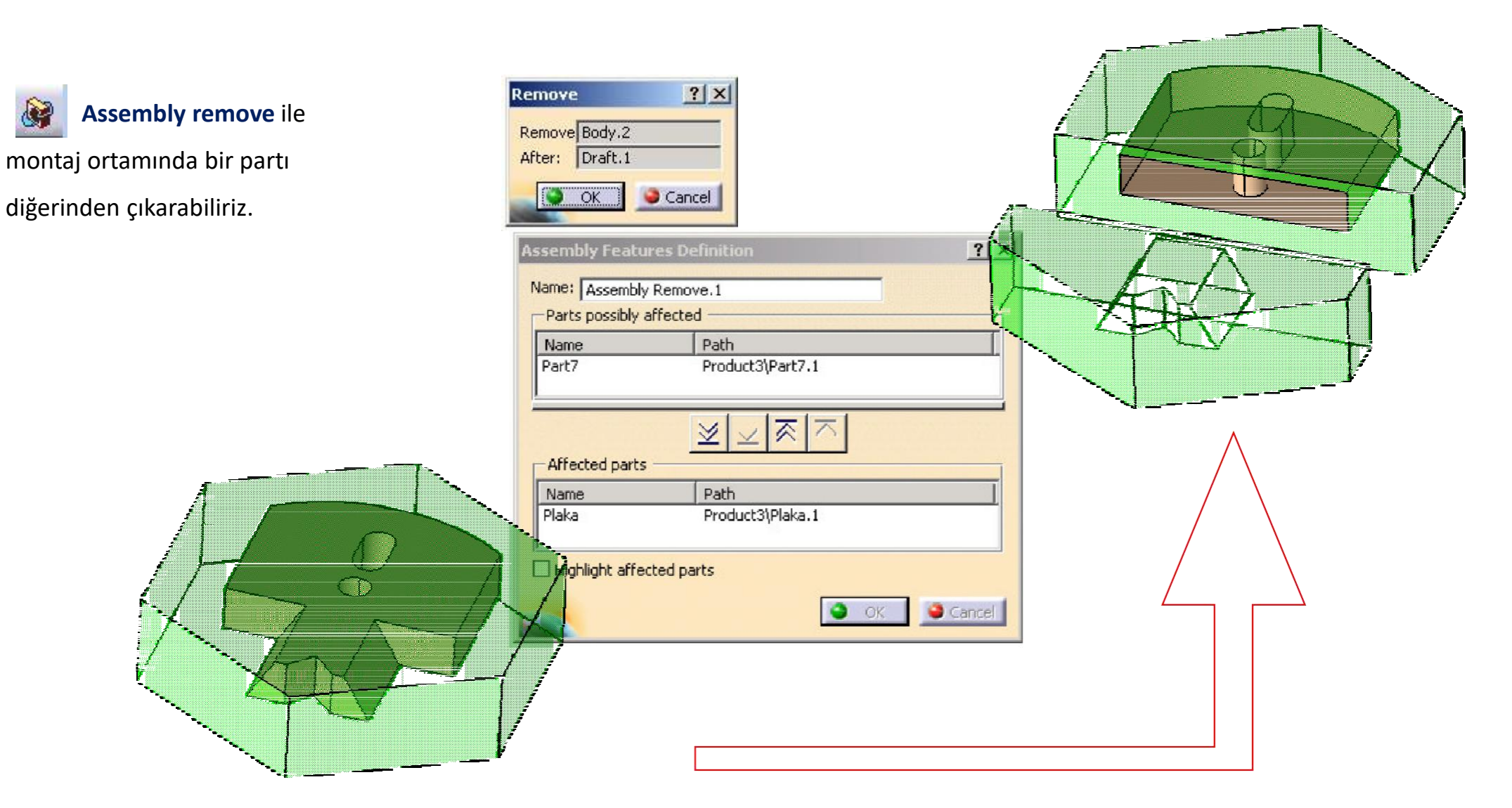

#### PARÇALARIN ANALiZi Degree(s) of Freedom

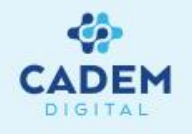

**Degree(s)of freedom** ile parçanın konumunu belirlemek için gerekli parametre sayısı analiz edilebilir.

Serbestlik derecesine bakmak istediğimiz elemana sağ tıklayp **xx.object** olan satırdan **Component Degrees Of Freedom** seçilir veya **Analyze** menüsünden bu fonksiyona ulaşılabilir.

Karşımıza gelen diyalog kutusunda seçilen parçanın dairesel ve düzlemsel hareket sınırları vektörel ve noktasal olarak belirtilir.

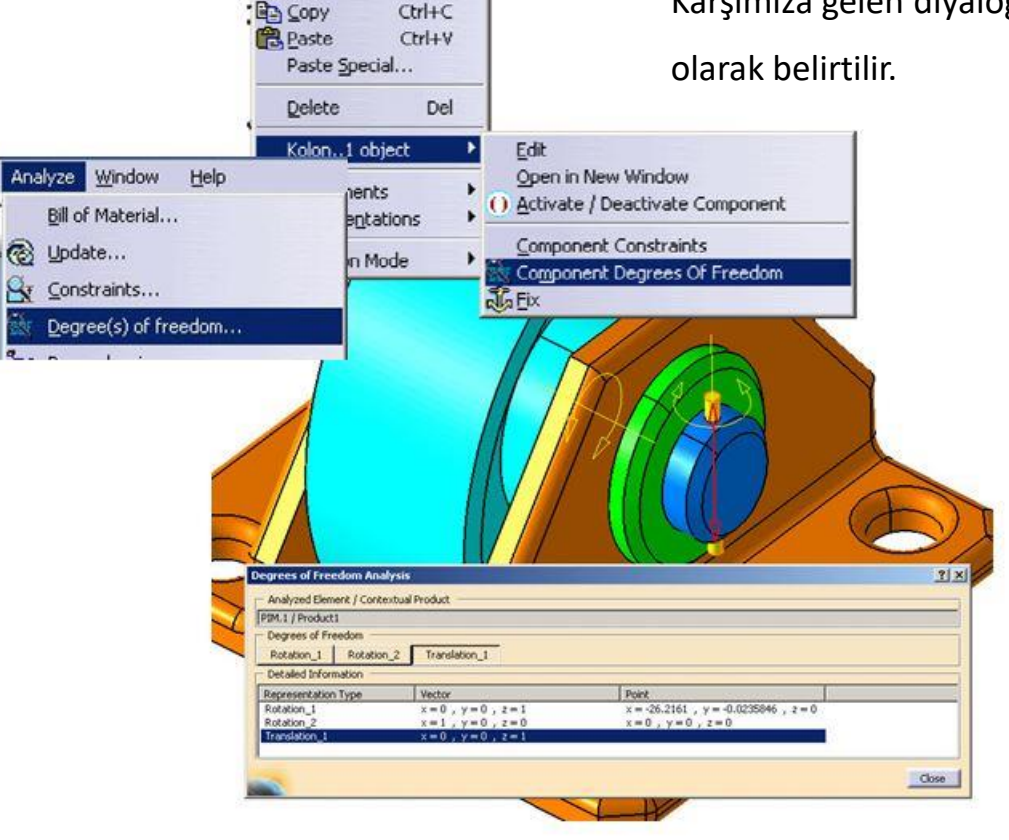

Center Graph Reframe On

Ctrl+X

Hide/Show Properties

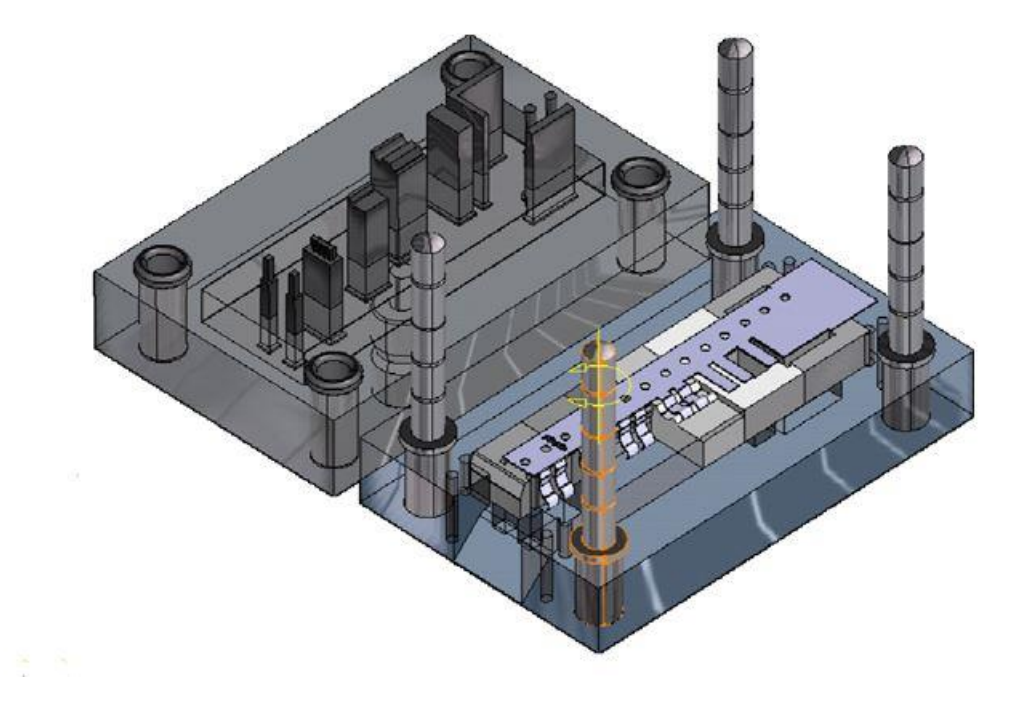

#### Clash

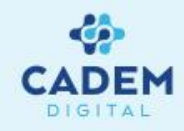

**C** 

**Clash** ile montaj çalışmasındaki çakışma, yaklaşma ve temas analizi yapılabilir. Clash ikonuna tıkladığımızda karşımıza **Check Clash dialog** kutusu gelecektir.

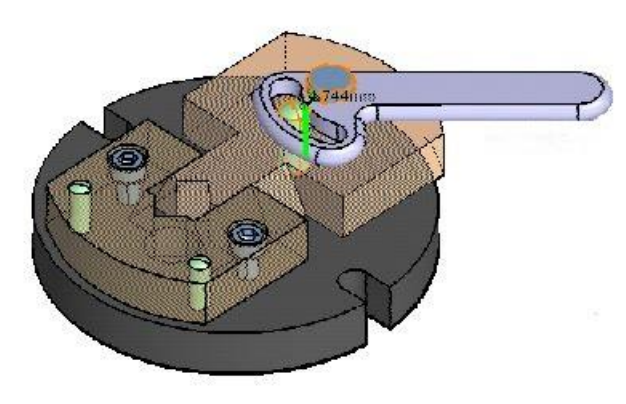

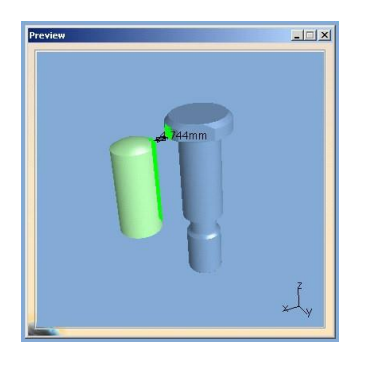

Type pull down menüsünden yaklaşma
mesafesi, temas ve çakışma seçenekleri
seçilebilir.
Results penceresinde çakışmaların
listesi görülecektir. Parça üzerine
tıkladığınızda preview penceresi aktif
olur. Filter List ile istediğimiz özelligi
listeletebiliriz. Çakışmalar Matris veya
Product sırasına göre de listelenebilir.

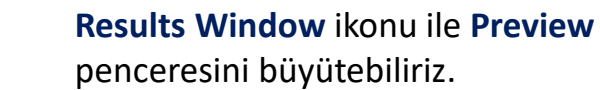

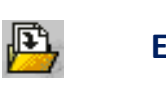

**Export As** seçeneği ile sonucu rapor edebiliriz.

| eck Cl    | ash                  |                     |              |            |                 | ?               |
|-----------|----------------------|---------------------|--------------|------------|-----------------|-----------------|
| Definit   | ion                  |                     |              |            |                 |                 |
| me:R      | CADEM                |                     | _            |            |                 |                 |
|           |                      | h i Clash           |              | -          | Instanting to D |                 |
| pe: Id    | Liearance + Concac   | t + Clash           | i smn        | n          | Delection 1:11  | o selection     |
|           | Between all compon   | ents                | <u> </u>     |            | Selection 2: N  | o selection     |
| Result    | s —                  |                     |              |            |                 |                 |
| Num       | ber of interferences | s: 19 (Clash:4, Con | tact:14, Cle | earance:1) | )               |                 |
| tor lick  | all turner           | No filter op uplus  |              | All chabur |                 |                 |
| iter list | All types            |                     |              |            | ,es <u> </u>    |                 |
| List b    | y Conflict List b    | y Product Matri     | ix           |            |                 |                 |
| No.       | Product 1            | Product 2           | Туре         | Value      | Status          | Comment         |
| 1         | Alt Tabla (Alt       | Sabit Cene (S       | Contact      | 0          | Relevant        |                 |
| 2         | Alt Tabla (Alt       | Plaka (Plaka.1)     | Contact      | 0          | Relevant        |                 |
| 3         | Alt Tabla (Alt       | civata_m12 (c       | Clash        | -19.86     | Relevant        |                 |
| 4         | Alt Tabla (Alt       | pim14 (pim14.1)     | Contact      | 0          | Relevant        |                 |
| 5         | Alt Tabla (Alt       | Civata_m10 (        | Clash        | -17.13     | Relevant        |                 |
| 6         | Alt Tabla (Alt       | Civata_m10 (        | Clash        | -17.13     | Relevant        |                 |
| 7         | Alt Tabla (Alt       | pim10 (pim10.1)     | Contact      | 0          | Relevant        |                 |
| 8         | Alt Tabla (Alt       | pim10 (pim10.2)     | Contact      | 0          | Relevant        |                 |
| 9         | Sabit Cene (S        | Plaka (Plaka.1)     | Contact      | 0          | Relevant        |                 |
| 10        | Sabit Cene (S        | Civata_m10 (        | Contact      | 0          | Relevant        |                 |
| 11        | Sabit Cene (S        | Civata_m10 (        | Contact      | 0          | Relevant        |                 |
| 12        | Sabit Cene (S        | pim10 (pim10.1)     | Contact      | 0          | Relevant        |                 |
| 13        | Sabit Cene (S        | pim10 (pim10.2)     | Contact      |            | Not inspe       |                 |
| 14        | Plaka (Plaka.1)      | Germe Kolu (G       | Contact      | 0          | Relevant        |                 |
| 15        | Plaka (Plaka.1)      | civata m12 (c       | Contact      | 0          | Relevant        |                 |
| 16        | Plaka (Plaka.1)      | pim14 (pim14.1)     | Contact      | 0          | Relevant        |                 |
| 17        | Germe Kolu (G        | civata_m12 (c       | Clash        | -0.88      | Relevant        |                 |
| 18        | Germe Kolu (G        | pim14 (pim14.1)     | Contact      | 0          | Relevant        |                 |
| 19        | civata_m12 (c        | pim14 (pim14.1)     | Clear        | 4.74       | Relevant        |                 |
|           |                      |                     |              |            |                 |                 |
| •         |                      |                     |              |            |                 |                 |
|           |                      |                     |              |            | Des             | elect   More >: |
|           |                      |                     |              |            | w 1 a .         | 1.0             |
| 53        |                      |                     |              | _          |                 |                 |

# Sectioning

| 4     | •  |
|-------|----|
| DIGIT | EM |

| Definitio  | n    | Positioning     | Result | Behavior |
|------------|------|-----------------|--------|----------|
| Name:      | Sect | ion.1           |        | -        |
| Selection: | Grou | ıp - last level |        |          |

| Sectioning De | finition    |        | ?>       |
|---------------|-------------|--------|----------|
| Definition    | Positioning | Result | Behavior |
| <u></u>       | ->          | - Opl  | tions    |
|               |             | э ок   | Cancel   |

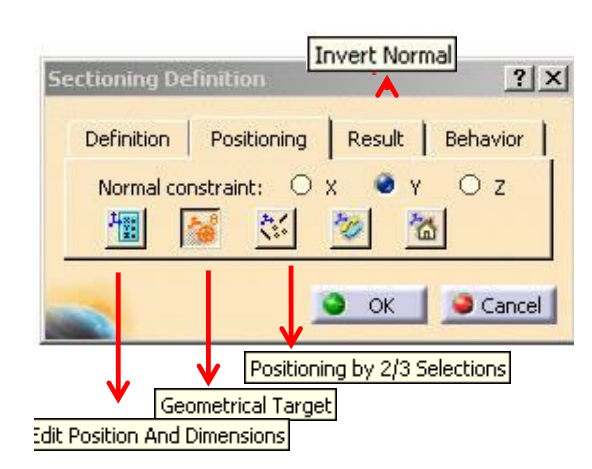

- Analyze menüsünden veya analyze araç çubuğundan Sectioning tıklanarak Sectioning
  - Defination divalog kutusu görülebilir

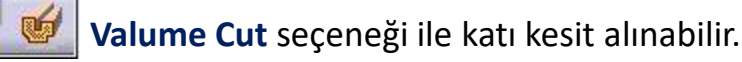

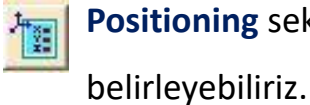

- Positioning sekmesindeki Edit Position And Dimension ile kesitin konumunu
- ÷
- Geometrical target ile parça üzerinden herhangi bir yerin kesiti görülebilir.

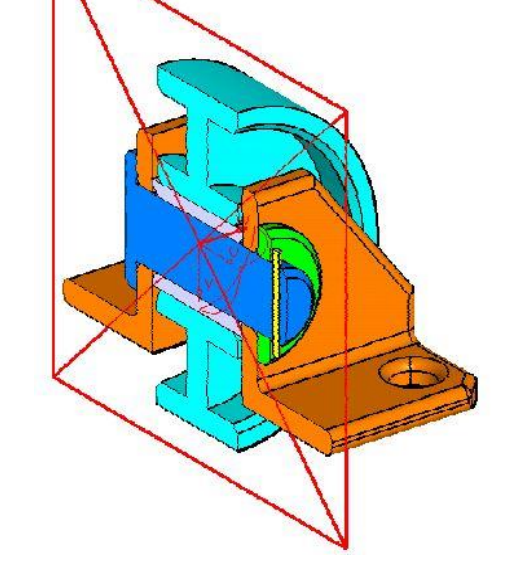

- Positioning by 2\3 selections ile kesit düzlemini seçilen 3 noktadan, 2 çizgiden veya 100
  - bunların kombinasyonlarından geçirmek mümkündür.
  - Invert normal ile kesit düzlemine bakış yönü değiştirilebilir. Reset position kesitteki değişiklikleri resetler.

Çıkan section penceresinden sagda görüldügü gibi ,katı kesit görüntüsü analiz edilip result penceresinden CatPart olarak kaydedilebilir.

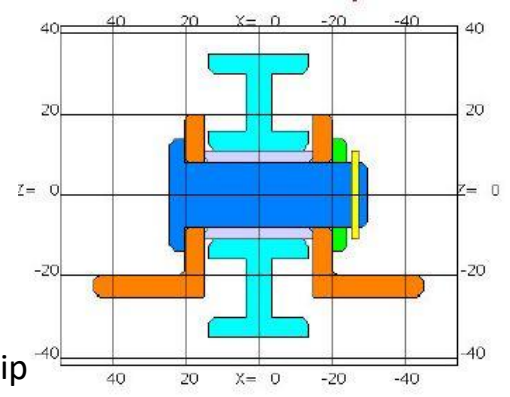

## **Constraints Analysis, Mechanical Structure**

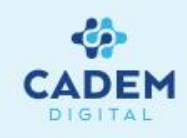

**Constraints Analysis :** Montaj çalışmasında kaç bileşen olduğu, bileşenlere uygulanan sınırlamaları, sınırlanmamış bileşen sayısını ; status kısmında belirtilen durumlarıyla birlikte görme imkanı verir.

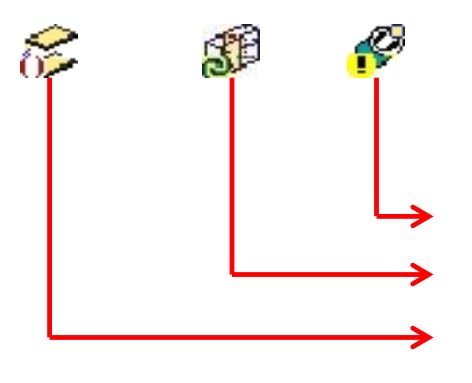

Degrees of freedom sekmesinde bileşenlerin serbestlik dereceleri görülebilir.

|              | Co                                                         | nstraints Analy                                                                                                   | /sis                                      |                                   | ? × |
|--------------|------------------------------------------------------------|----------------------------------------------------------------------------------------------------|-------------------------------------------|-----------------------------------|-----|
| i çalışmasın | da 🧗                                                       | Product1                                                                                                    |                                           |                                   | •   |
| e uygulana   | n                                                          | Constraints Active component                                                                                      | Degrees of fre                            | edom                              | -1  |
| ileşen sayıs | ini ;                                                      | Components<br>Not constrained                                                                                     | 7                                         |                                   |     |
| umlarıyla    |                                                            | Status<br>Verified<br>Impossible<br>Not updated<br>Broken<br>Deactivated<br>Measure Mode<br>Fix Together<br>Total | aa () () () () () () () () () () () () () | 12<br>0<br>0<br>0<br>0<br>0<br>12 | ок  |
| Sorun içere  | en şart                                                    |                                                                                                    |                                           |                                   |     |
| Güncellem    | e isteyen                                                  | şart                                                                                                    |                                           |                                   |     |
| Deactivate   | durumd                                                     | aki şart                                                                                                    |                                           |                                   |     |
|              | Constraints                                                | Degrees of free                                                                                                   | dom                                       |                                   |     |
| ilir.        | Component<br>BURC.1<br>KASNAK.1<br>MIL.1<br>PUL.1<br>PIM.1 | Number<br>1<br>1<br>1<br>1<br>3                                                                                   | of degree                                 |                                   |     |

#### Mechanical Structure ile montajdaki bileşenler ve şartlar görülebilir.

| anical S |                  | -     |
|----------|------------------|-------|
| rence Co | mponent          |       |
| Produ    | tt 1 🙀 😼 BURC. 1 |       |
|          | KASNAK.1         |       |
|          | - 😓 MIL. 1       |       |
|          | -100 PUL.1       |       |
|          | - 🙀 PIM. 1       |       |
|          | VATAK.1          |       |
|          | VATAK.2          |       |
|          | 🐴 Product2, 1    | rt7.1 |
|          | Part8.1          |       |
|          | រឿទ្ធ Fix.1      |       |
|          | 🖉 Coincidence.2  |       |
|          | 🖉 Coincidence.3  |       |
|          | 🖉 Coincidence.4  |       |
|          | Gfset.5          |       |
|          | Offset.6         |       |
|          | 🖉 Coincidence.7  |       |
|          | P Coincidence.8  |       |
|          | 🖉 Coincidence.9  |       |
|          | 🖉 Coincidence.10 |       |
|          | Dincidence.11    |       |
|          | Coincidence,12   |       |
|          |                  |       |
|          |                  |       |

#### Dependencies

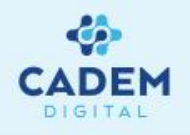

**Dependencies** ile seçilen bir şartın hangi bileşenler arasında oluşturulduğu takip edilebilir. Örnegin link'i kopmuş bir şart, ağgaçtan seçilip **Dependencies** analizi yapılırsa kopan link'in izi sürülüp sorun çözülebilir.

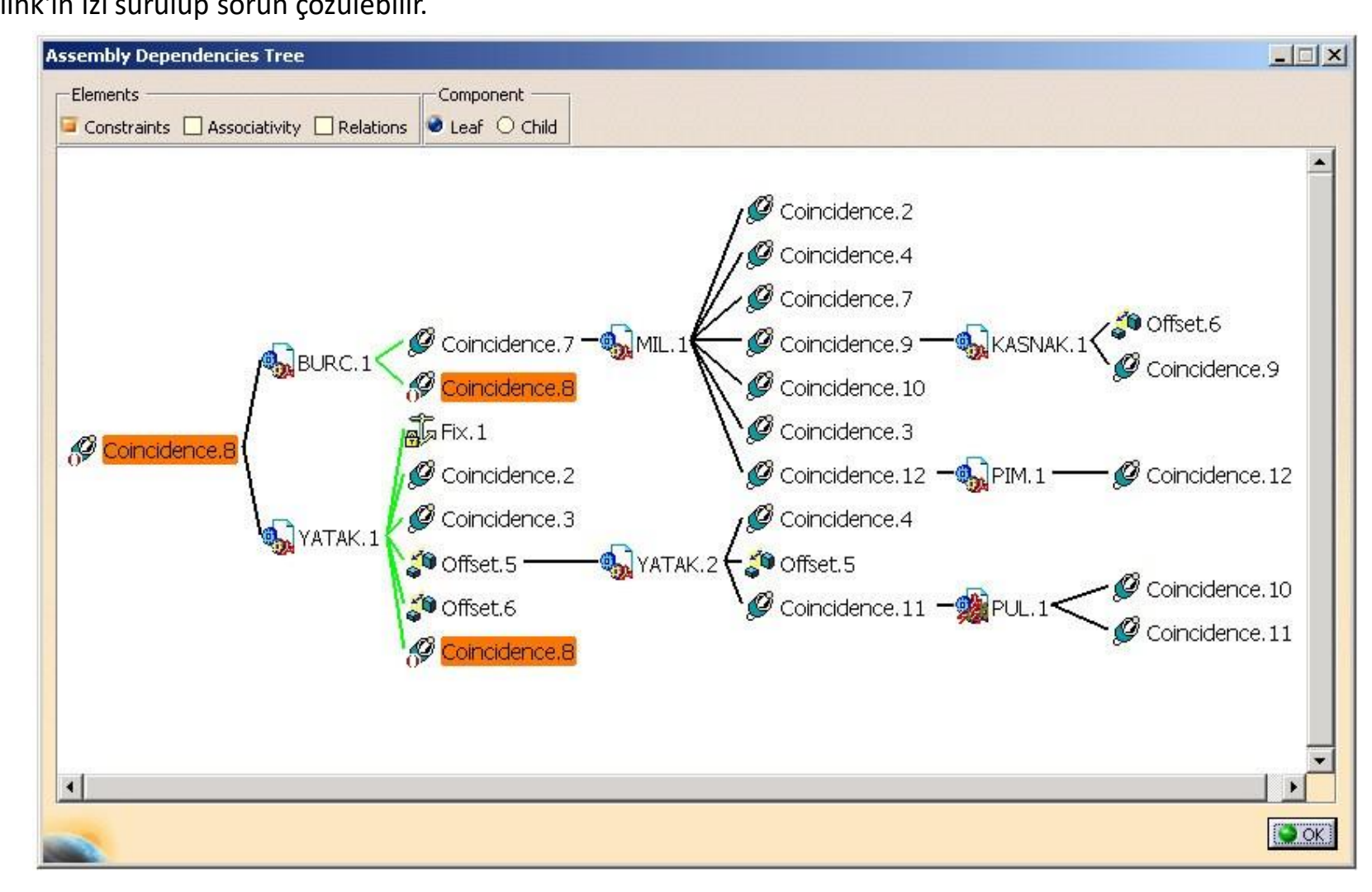

#### **Compute Clash**

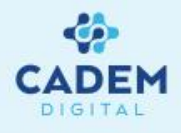

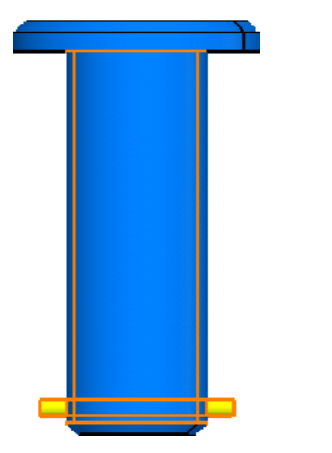

| -Definition —                  |                                                            |  |
|--------------------------------|------------------------------------------------------------|--|
| Clash                          |                                                            |  |
| /Product1/MIL<br>/Product1/PIM | 1/MIL/PartBody/Shaft.1/Face<br>4.1/PIM/PartBody/Pad.1/Face |  |
| -Result                        |                                                            |  |

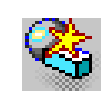

# **Compute Clash** ile seçilen iki eleman arasındaki çakışma ve emniyet mesafesi analizi yapılabilir.

| Clash Detection                                                               | <u>? ×</u>   |
|-------------------------------------------------------------------------------|--------------|
| Definition                                                                    |              |
| Clash                                                                         |              |
| /Product1/MIL.1/MIL/PartBody/Shaft.1/<br>/Product1/PIM.1/PIM/PartBody/Pad.1/F | Face<br>ace  |
| Result<br>Clash                                                               |              |
|                                                                               | Apply Cancel |

Analizi yapılacak elemanlar ağaçtan ctrl ile seçilerek **apply** ile hesaplatılır.

Sonuç **result** kısmında, çakışma varsa **clash** olarak gösterilir.

Geometri üzerinde de çakışma görülebilir.

#### **Measure Between**

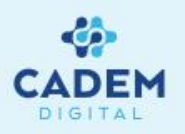

Measure Between ile nokta, çizgi, silindirik cisimlerin merkezi, eksen gibi iki eleman arasındaki mesafe ölçülebilir.

Measure between in chain mod ile kademeli olarak, measure between in

fan mode ile eklemeli olarak ölçülendirme yapılabilir.

Measure item ile seçilen uzunluk, alan, ağırlık merkezi, çevre uzunluğu,

çap, yarıçap gibi birçok değer ölçülebilir.

Measures the thickness ile seçilen geometrinin kalınlığı ölçülebilir.

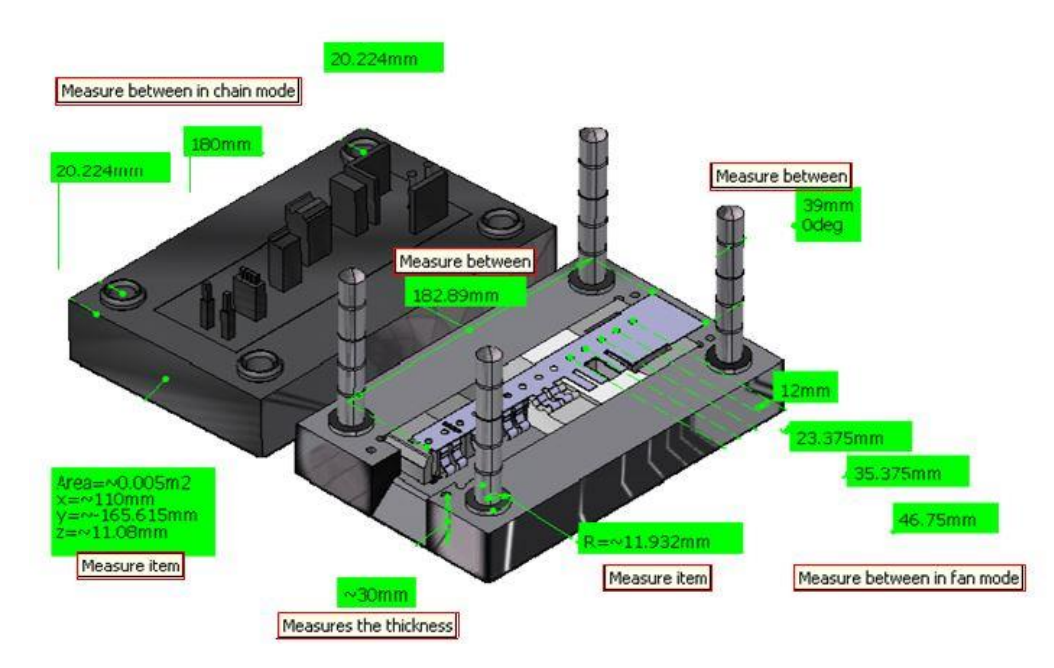

| Measure between in chain mo | de Measure item                                                                                                    |
|-----------------------------|----------------------------------------------------------------------------------------------------|
| <b>N</b>                    | Measure between in fan mode Measures the thickness                                                                                                    |
| Measure between             | election 1 mode: Any geometry                                                                                                    |
|                             | Other axis : No selection<br>alculation mode: Exact<br>Results<br>alculation mode: Exact                                                                    |
| S<br>S<br>M<br>A            | election 1:         Arc on Shaft.1Burç.3           election 2:         Line on Pad.1ust_plaka.1           inimum distance:         20.224mm           ngle: |
|                             | Keep measure Create geometry Customize                                                                                                    |

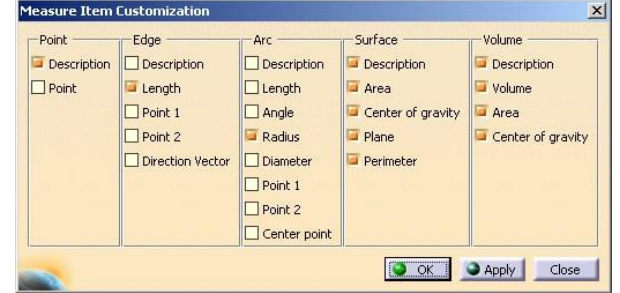

### Measure Inertia 3D

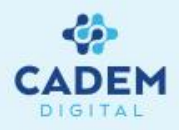

Measure inertia 3D ile seçilen montaj veya parçanın hacmi, alanı,ağırlığı, yoğunluğu, ağırlık merkezi, kütlesel atalet momenti gibi değerler ölçülebilir.

Ô

**Create geometry** ile ağırlık merkezi bulunup bu noktada eksen sistemi oluşturmak mümkündür.

**Export** ile sonuçlar \*.txt uzantılı olarak kaydedilebilir. **Customize** ile görüntülenmesini istediğimiz sonuçları seçebiliriz.

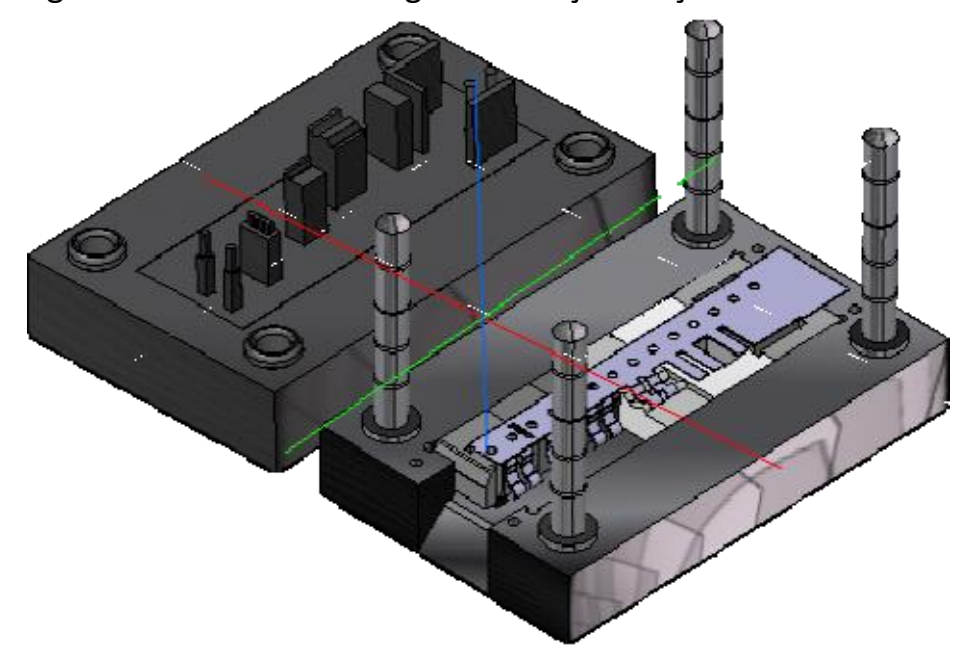

|                    | Measure Inertia 2D                                                                                                    |     |
|--------------------|----------------------------------------------------------------------------------------------------|-----|
| Measure Inertia 3D | Measure Inertia                                                                                                    | ? × |
| K                  | Definition                                                                                                    |     |
|                    | Result<br>Calculation mode : Exact<br>Type : Volume<br>Characteristics<br>Volume 0.002m3<br>Gx -2.34mm                                                                                                    |     |
|                    | Area         0.388m2         Gy         -88.236mm           Mass         16.451kg         Gz         15.296mm           Density         Not uniform         Image: State State St |     |
|                    | Inertia / G       Inertia / O       Inertia / P       Inertia / Axis       Inertia / Axis Sys         Inertia Matrix / G       IoyG       0.072kgxm2       IozG       0.206kgxm2         IaxG       0.143kgxm2       IoyG       4.825e-004kgxm2       IyzG       -0.006kgxm2         Principal Moments / G       M1       0.071kgxm2       M2       0.143kgxm2       M3       0.206kgxm2                                                                                                    | tem |
|                    | Keep measure     Create geometry     Export     Customiz     OK     K                                                                                                    | ze  |
|                    | Creation of Geometry ? 2<br>Associative geometry O Non-associative geometry<br>Center of gravity<br>Axis system<br>OK Cancel                                                                                                    | ×   |

### **Distance and Band Analysis**

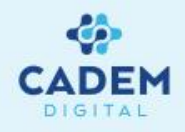

2

Distance and Band Analysis ile Type penceresindeki kritere göre , seçilen elemanlar arasındaki minimum uzunluğu ve x, y, z eksenlerindeki mesafeler analiz edilebilir. Band analysis ile seçilen elemanlar arasındaki min ve max. mesafe verilerek, yaklaşma renklerle de ifade edilebilmektedir.

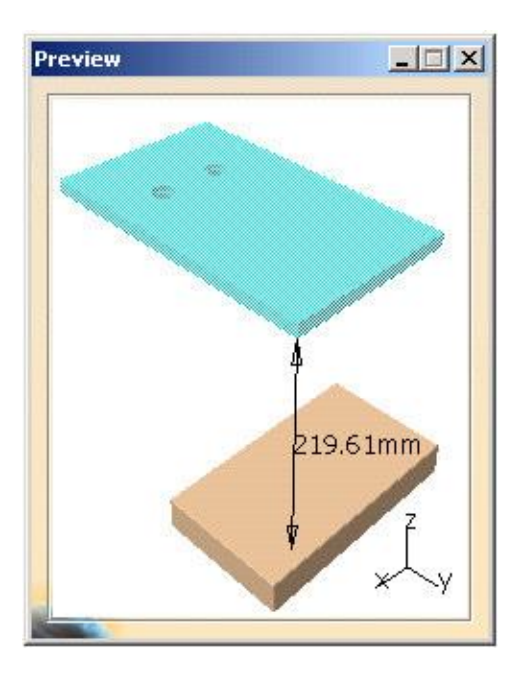

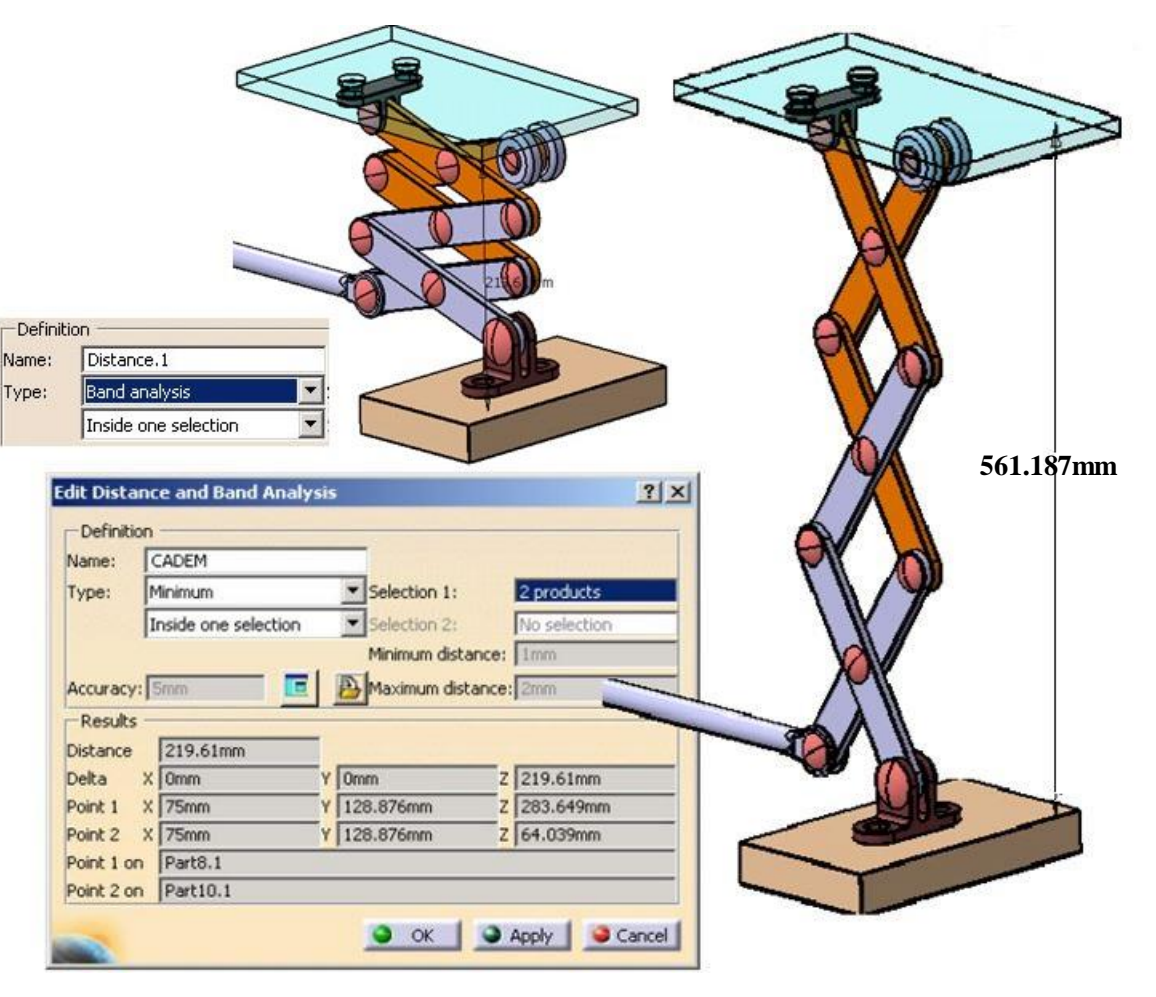

### **Band Analysis**

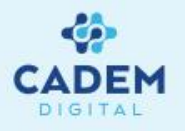

**Type** kısmındaki **Band analysis** ile seçilen elemanlar arasında min ve max uzaklıklar tanımlanarak **result** penceresinden minimum mesafe ve seçilen elemanlar arasındaki x, y ve z'deki mesafeleri görülebilir. **Visulation filters** kısmında renkleri yönetmek mümkündür. Min mesafe sınırında kalan yerler kırmızı renkli bölge içinde kalır.

| Name:          | Distance.1   |                                       |                  |              |                   |           |                                            |  |
|----------------|--------------|---------------------------------------|------------------|--------------|-------------------|-----------|--------------------------------------------|--|
| Type: Band ana |              | nalysis 🗾 💌                           |                  | Selection 1: | F                 | l product |                                            |  |
|                | Between t    | wo selections                         |                  | -            | Selection 2:      |           | l product                                  |  |
|                |              |                                       |                  |              | Minimum distance: | F         | 9mm                                        |  |
| Accuracy:      | Omm          |                                       | E                | }            | Maximum distance  | :[        | 35mm                                       |  |
| Results        |              | 111 1 1 1 1 1 1 1 1 1 1 1 1 1 1 1 1 1 | 300<br>31%       |              |                   | -         |                                            |  |
| Distance       | 6.537m       | n                                     |                  |              |                   |           | an air air air air air air air air air air |  |
| Delta :        | X Omm        |                                       | Y 6.53<br>Y 41.5 |              | 35mm 2<br>523mm 2 |           | Z 0.157mm                                  |  |
| Point 1        | × -13.5mm    | n                                     |                  |              |                   |           | Z 0.563mm                                  |  |
| Point 2        | K -13.5mr    | n                                     | Y                | Y 34.988mm   |                   | Z         | 0.72mm                                     |  |
| Point 1 on     | KASNAK       | .1                                    |                  |              |                   |           |                                            |  |
| Point 2 on     | BURC.1       |                                       |                  |              |                   |           |                                            |  |
| — Visualiza    | tion Filters | -                                     |                  |              |                   | 33        |                                            |  |
| -Selection     | n 1 Results  | 1                                     |                  |              | Other Selection   | R         | esults                                     |  |
| -Green -       |              | Red                                   | -                |              | Red               | -         | Green                                      |  |
| Show           |              | Show                                  | Show             |              |                   | Show      |                                            |  |
| O Hide         |              | O Hide                                |                  |              | O Hide            |           | O Hide                                     |  |
|                | parent       |                                       | en               |              | O Transparent     |           | O Transparent                              |  |
|                | Analy        | Tillana (                             | -                |              | Products          | _         |                                            |  |
|                | Арріу        | Filters                               |                  |              | Show / Show       |           | <b>T</b>                                   |  |

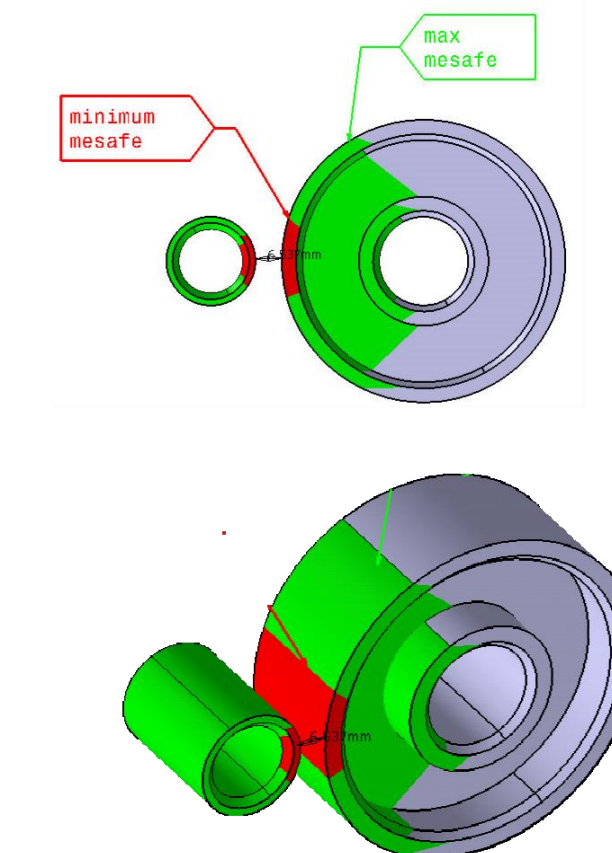

Export ile analiz sonucunu model, xml, wrl, cgr gibi formatlarda kaydedebilirsiniz.

## MONTAJ DOSYALARININ KAYDEDiLMESi Save Management

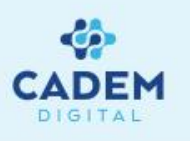

Montaj dosyaları birden fazla parçanın birşetirilmesinden oluştuğu için, kaydedilmesi sırasında sorunlar yaşanabilir. Save management, montaj

dosyalarının kaydedilmesi sırasında yönetimini sağlar. Save management'a File menüsünün altından ulaşılabilir.

Penceredeki ana montaj (Root assembly) dosyasını tıklayıp save as diyerek belirttiğimiz dizine kaydedebiliriz. Kaydedildikten sonra, montajı değişen

haliyle kaydetmek için yine save management açılarak ana montaj tıklandıktan sonra save işlemi uygulanır.

New: İlk defa kaydedilecek bileşen,

Modified : Açılan parçada değişiklik yapıldığını,

**Opened :** Açılan montaj bileşeninin değiştirilmediği anlamındadır.

Bu alanda montaj bileşenlerinin durumu, adı, konumu ve yapılan işlemden etkilenmesini takip edebiliriz.

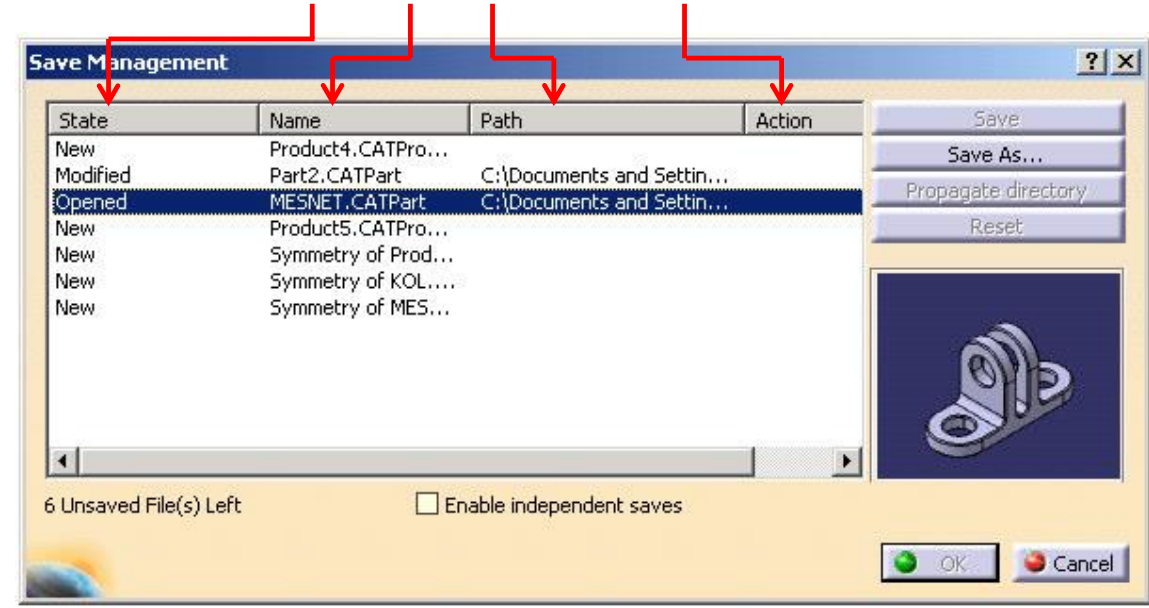

Reset ile yapılan işlem iptal edilebilir.

**Enable indipendent saves** ile montaj dosyasının bileşenleri bağımsız olarak kaydedilebilir.

### Save Management

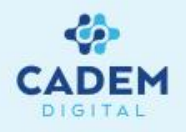

**Propagate directory** ile montaj dosyasının tüm bileşenlerini ana montaj dosyasının bulunduğu dizine getirilebilir. Bu işlem için ana montaj dosyası C:\A klasöründe , buna bağlı parça1 C:\B ve parça2 C:\E dizinlerinde ise montaj dosyasını save as ile C:\D klasörüne kaydedip daha sonra **propagate directory** seçilerek parça 1 ve parça 2'yi ana montaj klasörü altına çoğaltılabilir.( Şekil 1 ve Şekil 2 deki örnekler)

| otate          | Name                 | Path          | Action   | Save                |
|----------------|----------------------|---------------|----------|---------------------|
| lew            | Ana Montaj.CATProduc | t C:\A        | Save     | Save As             |
| lew            | Parca1.CATPart       | C:\B          | Save     | Propagate directory |
| lew            | Parca2.CATPart       | C:\E          | Save     | Deeeb               |
|                |                      |               |          | $\square$           |
| Unsaved File(: | s) Left 🗌 Enat       | le independer | it saves |                     |
|                |                      |               |          |                     |

Şekil 1

| we Managem     | ent                   | $\bigcap$  |          | ?                   |
|----------------|-----------------------|------------|----------|---------------------|
| State          | Name                  | Path       | Action   | Save                |
| New            | Ana Montaj.CATProduct | C:\A       | Save     | Save As             |
| New            | Parca1.CATPart        | C:\A       | Save     | Propagate directory |
| New            | Parca2.CATPart        | C:\A       | Save     | riopagace.alleccory |
|                |                       |            |          |                     |
| Unsaved File(s | ) Left 🔄 Enable       | independer | it saves |                     |
| 2              |                       | · · ·      | 2        |                     |
|                |                       | Şekil      | 2        |                     |

Eğer montajın orjinalini korumak isterseniz, değişiklik yapılan montajı ve part dosyasını save as ile belirttiğiniz yere kaydettiğinizde montaj dosyasının değişiklik yapılmış halini, orijinal dosya bozulmadan oluşturabilirsiniz.

# Katalog Oluşturma

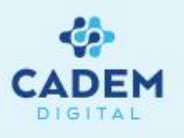

Knowledge araç çubuğundaki design table aracı ile standart elemanlar oluşturulup, parametreler arasında ilişki kurularak katalog oluşturulabilir. Oluşturulan bu standart elemanlar assembly sayfasına çağrılabilir.

Standart oluştururken öncelikle ağaçta yaptığımız paramerelerin ve ilişkilerin görülebilmesi için **Tools** menüsünden **options** satırı seçilerek aşağıdaki kutuların işaretli olması gerekmektedir.

| ons                                                                                                    |                                                                                                    | ? > |
|----------------------------------------------------------------------------------------------------|----------------------------------------------------------------------------------------------------|-----|
| Options     General     General     Display     Devices and Virtual Realit     Devices and Virtual Reality     Devices and Virtual Reality     Devices and Virtual Reality     Devices andvirtual Reality     Devices and Virtual Reality     Devices and Vi | General       Display       Part Document         Display In Specification Tree <ul> <li>External References</li> <li>Constraints</li> <li>Parameters</li> <li>Relations</li> <li>Bodies under operations</li> <li>Sletches</li> </ul> <ul> <li>Display In Geometry Area</li> <li>Only the current operated solid</li> <li>Only current body</li> <li>Parameters of features and constraints</li> <li>Axis system display size (in mm)</li> <li>Checking Operation When Renaming</li> <li>No name check</li> <li>Under the same tree node</li> <li>In the main object</li> </ul> |     |

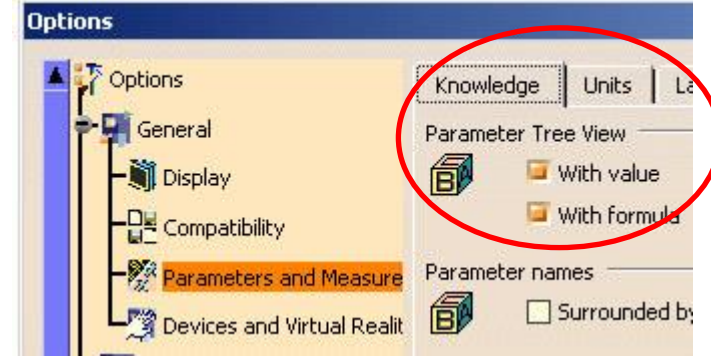

Knowledge araç çubuğundaki design table aracı ile standart elemanlar oluşturulup, parametreler arasında ilişki kurularak katalog oluşturulabilir. Oluşturulan bu standart elemanlar assembly sayfasına çağırılabilir.

# Ölçüler ile Parametreleri İlişkilendirmek (Formula)

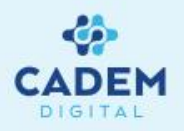

- Parameters
- D1=10mm=P...\Offset D2=15mm=P...\Offset D3=20mm=P...\Offset L=50mm=Pa...\Offset Relations Formula.5...\Offset Formula.6...\Offset Formula.7...\Offset ba Formula.8...\Offset Formula.9...ffset /2

| f⊗       | Formula ikonuna tıkladığımızda karşımıza gelen pencerede New Parameter of type butonuna basarak (örneğimizde uzunluk                                |
|----------|----------------------------------------------------------------------------------------------------|
| kullana  | ıcağımız için <b>Length</b> seçilmiştir) yeni uzunluk parametresi oluşturulur, <b>edit name</b> penceresi ile bu değerlerin ismi <b>D1</b> , L gibi |
| değiştiı | rilebilir. Bu işlem sonunda ağaçta <b>parameters</b> şeklinde bir dal oluşur ve bu dal altında değişkenler listelenir.                              |

D1,D2 gibi değişkenleri oluşturduktan sonra add formula butonuna basarak ağaçtan burc'un oluşturulduğu sketch'e tıkladığımızda karşımıza tanımladığımız değerler çıkaracaktır. Parameter penceresindeki değer seçiliyken bu değerle ilişki kurulacak değer ağaçtan

parameters dalından seçilebilir.

| Formulas: Parameters                        |                                                                                                    |                            | ? ×         |
|---------------------------------------------|----------------------------------------------------------------------------------------------------|----------------------------|-------------|
| 🧧 Incremental                               |                                                                                                    |                            | Import      |
| Filter On Parameters                        |                                                                                                    |                            |             |
| Filter Name : *                             | in the second second second second second second second second second second second second second second second |                            |             |
| Filter Type : User parameters               | -                                                                                                    |                            |             |
| Double click on a parameter to edit it      |                                                                                                    |                            |             |
| Parameter                                   | Value                                                                                                    | Formula                    | Active      |
| D1                                          | 10mm                                                                                                    | = PartBody\Sketch.1\Offset | yes         |
| D2                                          | 15mm                                                                                                    | = PartBody\Sketch.1\Offset | yes         |
| D3                                          | 20mm                                                                                                    | = PartBody\Sketch.1\Offset | yes         |
|                                             |                                                                                                    |                            |             |
| Edit name or value of the current parameter |                                                                                                    |                            |             |
| D1                                          |                                                                                                    | 10mm 🚔                     |             |
| New Parameter of type Length                | With Single Value                                                                                               |                            | dd Formula  |
| Delete Parameter                            |                                                                                                    | Del                        | ete Formula |
| <u></u>                                     |                                                                                                    | S OK Apply                 | Cancel      |

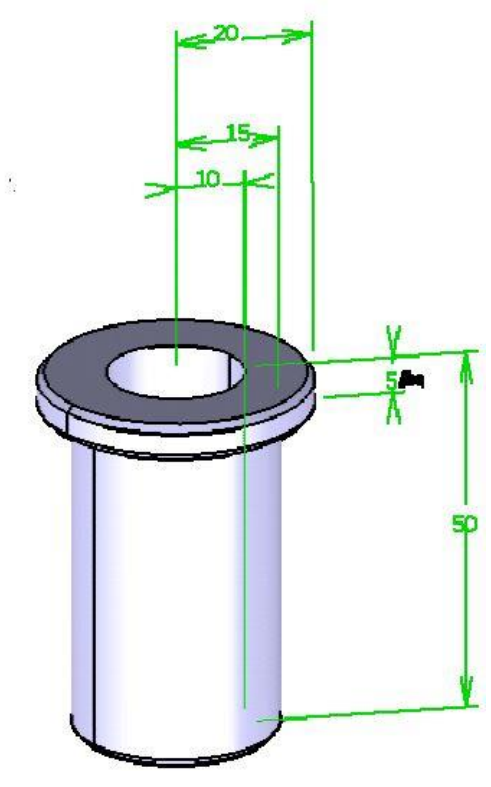

#### **DESIGN TABLE**

Design table ikonunu tıkladığınızda karşınıza gelen pencerenin en üst kısmında bulunan name ve comment hanesine tablonuzu tanımlamak için isim ve bilgi verilebilir. Hazır olan bir standart dosyasını çağırmak için create a design table from a pre-existing file işaretlenir.

Yeni bir katalog döküman oluşturulacaksa create a design table with current parameter values seçilerek tablonun yatay veya dikey seçimini yapıp ok dediğimizde karşımıza aşağıda gösterilen select parameters to insert diyalog kutusu gelir. Filter type pull down menüsünden renamed vaya user parameters seçilerek parametreler filtre edilebilir.

Kullanılacak parametreler sağ tarafa alınır. OK işleminden sonra tabloyu kaydedilecek dizini gösterip formatını (**text** veya **exce**l) seçerek kaydedebiliriz.

| Filter On Part2         |                     |
|-------------------------|---------------------|
| Filter Name : *         |                     |
| Filter Type : User para | meters 🗾            |
| Parameters to insert    | Inserted parameters |
| L3                      | <b>≓&gt;</b> d1     |
|                         | d2                  |
|                         |                     |

| 📕 sta    | ndard.txt    | - WordPad   |        |        |          | _ 🗆 🗙 |
|----------|--------------|-------------|--------|--------|----------|-------|
| Dosya    | Düzen G      | örünüm Ekle | Biçim  | Yardım |          |       |
|          | ¥ 🖬 🤞        |             | 光闻     |        | <b>B</b> |       |
| ic       | cap (mm      | ) dis caj   | o (mm) | B      | ру       | (mm)  |
| 10       | 20           | 40 -        |        |        |          |       |
| 20       | 30           | 50          |        |        |          |       |
| 30       | 40           | 60          |        |        |          |       |
| /ardım i | çin F1'e bas | n           |        |        |          |       |

| reation of a Des                                             | ign Table                                                       |                                   | ? ×    |
|--------------------------------------------------------------|-----------------------------------------------------------------|-----------------------------------|--------|
| Name: Design                                                 | Table.1                                                         |                                   |        |
| Comment: This de                                             | sign table was creat                                            | ed by Administrator on 03/24/2004 |        |
| O Create a design                                            | n table from a pre-ex                                           | xisting file                      |        |
| Create a design                                              | h table with current (                                          | parameter values                  |        |
| Orientation :                                                | Vertical C                                                      | ) Horizontal                      |        |
| For Excel or Lotus                                           | 1-2-3 sheets, sheet                                             | index : 1                         |        |
| You should create<br>either from a text<br>Here is an exampl | a design table:<br>file, an Excel sheet<br>e of a design table: | or a Lotus 1-2-3 sheet (on NT),   |        |
| PadHeight (mm)<br>15<br>17                                   | PadWidth (mm)<br>12<br>1,3 cm                                   | Material<br>Steel<br>Aluminium    |        |
| In a text file, colu                                         | mns should be sepa                                              | rated by tabulations.             |        |
| Destination :                                                |                                                                 |                                   |        |
| BURC\Relations                                               |                                                                 |                                   |        |
|                                                              |                                                                 | OK.                               | Cancel |

#### Tablolar text veya excel formatında olabilir.

| Kita         | ap1      |        |         |     |   | > |
|--------------|----------|--------|---------|-----|---|---|
|              | Α        | В      | C       | D   | E | F |
| 1            |          | ic_cap | dis_cap | boy |   |   |
| 2            |          | 10     | 20      | 30  |   |   |
| 3            |          | 20     | 30      | 40  |   |   |
| 4            |          | 30     | 40      | 50  |   |   |
| <b>(</b>   ) | ► ► \Say | fa1 /  |         |     |   |   |

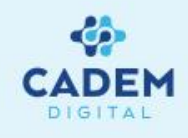

#### **DESIGN TABLE** Hazırladığımız Tabloyu Design Table İçinde Açma

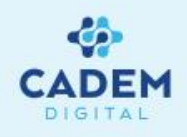

Create a design table from a pre-existing file ile txt veya xls uzantılı olarak oluşturduğumuz dosyaları design table'da kullanabiliriz.

Örneğimizde bir **text** dosyasında tablo oluşturmayı ve bu dosyayı **design table**'da kullanmayı göreceğiz.

Öncelikle yeni bir part sayfası açıp formula ile gerekli olan parametreleri oluşturalım. (Şekil 1'deki örneğimizde

R1,R2 ve L parametreleri oluşturuldu.)

🚯 Part1

- 🖉 xy plane

-📿 yz plane

-📿 zx plane

arameter

Daha sonra Şekil 2'de görüldüğü gibi değer üzerinde sağ tıklayıp açılan menüden ..object'li satırdan edit formula penceresini kullanarak oluşturduğumuz parametrelerle ilişkilendireceğiz (Şekil 3). Hangi parametre üzerinden formülü edit ediyorsak ağaçta onun için oluşturduğumuz -🗃 R1=10mm -🗃 R2=15mm parametreyi seçerek eşitliği onaylıyoruz. -🗊 l=30mm

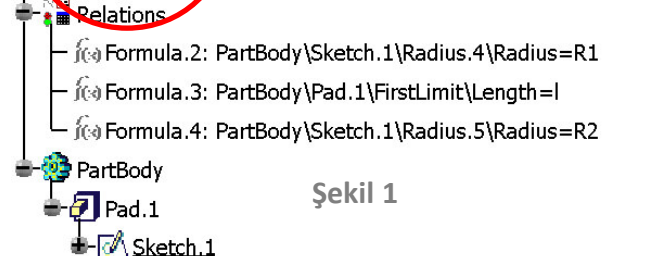

Bu sketch elemanından bir pad oluşturuyoruz. Length penceresinde sag tıklayıp yine edit formula ile parameters altındaki L'yi seçerek ilişkilendiriyoruz.

**Text** dosyasını oluştururken dikkat edilmesi gereken işlemlerden biri sütunlar arası tab tuşuyla geçilerek oluşturulmalı ve değişken ismi oluşturulurken türkçe karakter ve boşluk kullanılmamalıdır. Ayrıca birim belirtilirken değişkenden sonra boşluk bırakıp parantez içinde birim verilmelidir. Örnek için Şekil 4`e bakınız.

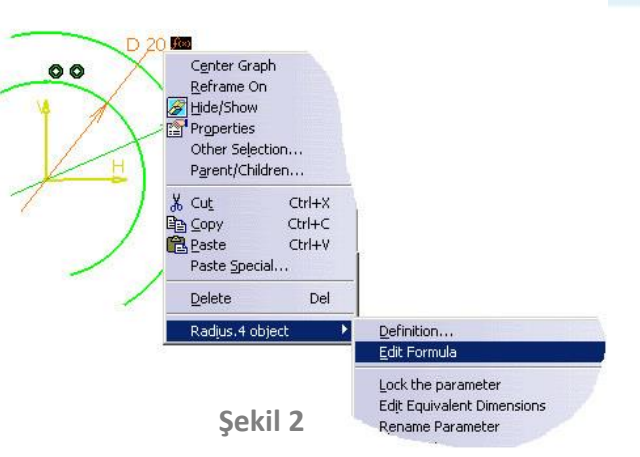

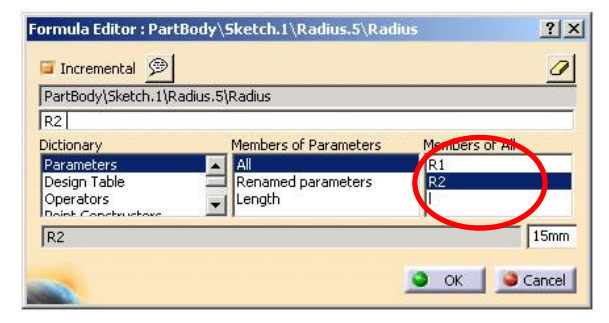

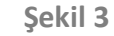

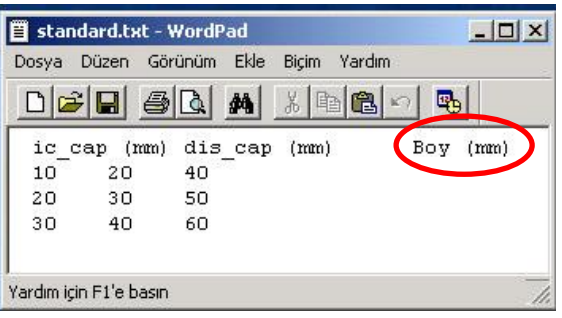

Sekil 4

#### DESIGN TABLE Hazırladığımız Tabloyu Design Table İçinde Açma

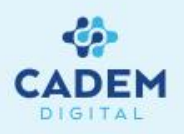

Artık hazırladığımız text dosyasını **design table** içine **Create a design table from a pre-existing file** seçerek açıp, hazırladığımız formülasyonlarla ilişkilendirebiliriz.

Dosyayı seçtikten sonra Şekil 1'deki uyarı mesajı karşımıza gelir, "**Aynı isimden oluşan kolonları, parametreler ile birleştirmek istiyor musunuz** ? "sorusuna uygun cevap verilerek **design table** açılır.

**Associations** tabında ağaçta oluşturmuş parametreler ile **txt** dosyasındaki değişkenleri birleştiriyoruz. Şekil 2'deki örnekte R ,R2 ve L parametreleri text dosyasında kolon başında kullandığımız dış çap, iç çap ve boy değişkenleriyle **associate** edilerek birbirine tanıtılmıştır.

Bu işlemden sonra **configurations** tabından kolonlar satırlar seçilerek **apply** ile değişiklik görülebilir.

Tabloya **edit table** ile yeni değer ilave edilebilir veya çıkarılabilir. İşlem sonrası catia değişikliği otomatik senkronize edecektir.

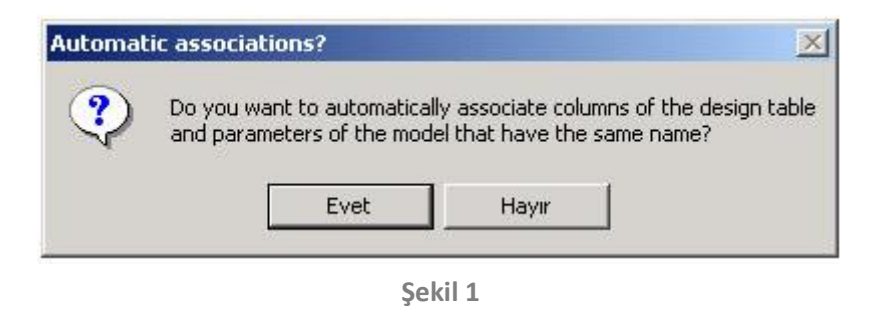

| dem active, configuration r      | ow : 1              |                        | <u>?</u> ]                    |
|----------------------------------|---------------------|------------------------|-------------------------------|
| ame : Cadem Cadem Carih 06/18/04 |                     |                        | 📴 Activity                    |
| Configuration Association        | s                   |                        |                               |
| Filter On Parameters             |                     | Associations between p | Columns                       |
|                                  |                     | 1 di dinecers          | Boy                           |
| arameters                        | Columns             | R2                     | ic_cap                        |
| K1                               | dis_cap<br>Associat | e Dissociate           | 0 ₽ <br>•                     |
| Create parameters                |                     | Rename associated p    | arameters                     |
| dit table                        |                     |                        | Duplicate data in CATIA model |
| -                                |                     | <b>9</b> 0             | K 🛛 🍛 Apply 📄 Cancel          |

Şekil 2

#### DESIGN TABLE Yeni Bir Tablo Oluşturma

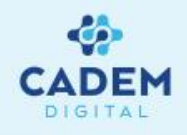

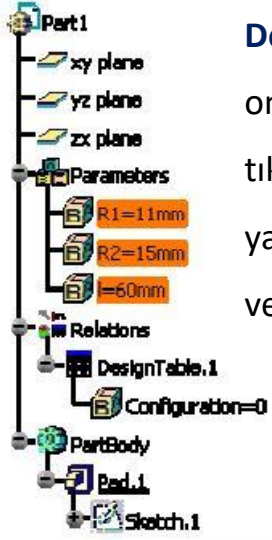

Design table penceresinde Create a design table with current parameter values seçilip ok ile onaylandığımızda karşımıza select parameters to insert penceresi gelir. Ağaçta parameters dalına tıklayıp parameters to insert penceresinden inserted parameters penceresine aradaki oklar yardımıyla parametreler taşınır. Ok işleminden sonra hazırlanacak dosyanın nereye kaydedileceğini ve formatını belirtip kaydet diyerek pencereyi kapatalım.

Kaydetme işleminden sonra karşımıza gelen pencerede **edit table** butonuna basarak

tablomuzu görebiliriz. Tabloda değer ekleme, çıkarma ve değiştirme işlemleri yapılabilir.

| Select parameters to inser | t               | ?     |
|----------------------------|-----------------|-------|
| Filter On Parameters       |                 |       |
| Filter Name : *            |                 |       |
| Filter Type : All          | -               |       |
| Parameters to insert       | nserted paramet | ers   |
| R1                         |                 |       |
| RZ 🔛                       |                 |       |
|                            |                 |       |
| V                          |                 |       |
|                            | OK 🥥 Ca         | ancel |

| ADEM a   | ctive, configu    | ration row : 1         |                           |             |              | ?       |
|----------|-------------------|------------------------|---------------------------|-------------|--------------|---------|
| Design   | Table Propertie   | s                      |                           |             |              |         |
| ame :    | CADEM             |                        |                           |             | 🖬 ρ          | ctivity |
| ommen    | t : This design t | able was created by Ad | ministrator on 03/24/2004 |             |              |         |
| Config   | jurations As:     | sociations             |                           |             |              |         |
| 📮 Filte  | er:               |                        |                           |             | E            | dit     |
| Line     | PartBody\Sket     | :h.1\Offset.17\Offset  | PartBody\Sketch.1\Offset  | .13\Offset  | PartBody\9   | iketch  |
| <1>      | 50mm              | 197 - 198 - 19<br>19   | 10mm                      |             | 15mm         |         |
| <1>      | 50mm              | n. Tonsec 17 Jonsec    | 10mm                      | ,13jonsec   | 15mm         | Y IE    |
|          |                   |                        |                           |             |              | ·       |
| idit tab | ole               |                        |                           | Duplicate d | ata in CATIA | mode    |
| ~        |                   |                        | ок                        | <b>)</b> A  | pply         | Cance   |

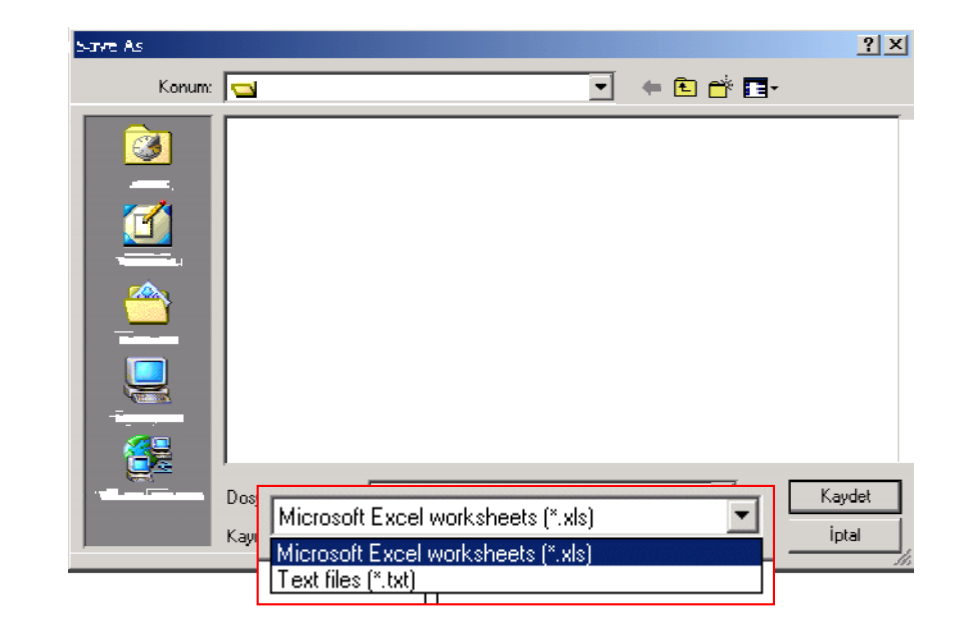

### Tablonun Düzenlenmesi

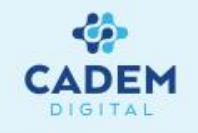

|     | 1icrosoft Excel - CADI | M.xls                         |                                         |                        | _ 🗆 ×    |
|-----|------------------------|-------------------------------|-----------------------------------------|------------------------|----------|
|     | Dosya Düzen Görünü     | im <u>E</u> kle <u>B</u> içim | <u>A</u> raçlar <u>V</u> eri <u>P</u> e | encere <u>Y</u> ardım  | _ & ×    |
|     | <b>F B B G</b>         | Σ - Σ                         | f* 21 🚯                                 | 💝 🛛 <u>Ö</u> zet Tablo | • 🏙 🏙 💥  |
| Ari | al 💽                   | 10 <b>- K</b> 🗐               |                                         | ð                      | 4 ≣ ∰ "  |
| Č.  | F5 💌                   | =                             |                                         |                        |          |
|     |                        | В                             | С                                       | D                      | E        |
| 1   | PartNumber             | D1 (mm)                       | D2 (mm)                                 | D3 (mm)                | L (mm) 🗖 |
| 2   | Cap10                  | 10                            | 15                                      | 20                     | 50       |
| 3   | Cap20                  | 20                            | 25                                      | 30                     | 60       |
| 4   | Cap30                  | 30                            | 35                                      | 40                     | 70_      |
| 5   | Sayfa1                 |                               |                                         |                        |          |
| Haz | zir                    |                               |                                         | SAYI                   |          |

| From                     | Summary                                                                 | Туре                        |
|--------------------------|-------------------------------------------------------------------------|-----------------------------|
| CADEM                    | Design Table Synchronization                                            | Information                 |
|                          |                                                                         |                             |
|                          |                                                                         |                             |
|                          |                                                                         |                             |
|                          |                                                                         |                             |
|                          |                                                                         |                             |
|                          |                                                                         |                             |
|                          |                                                                         |                             |
| The file o               | f the design table CADEM has been                                       | n modified,<br>h this file  |
| The file o               | f the design table CADEM has been<br>gn table has been synchronized wit | n modified.<br>h this file  |
| The file o<br>This desig | f the design table CADEM has bee<br>In table has been synchronized wit  | n modified.<br>ch this file |

Tablonun oluşturulması sırasında dikkat edilmesi gereken husus satırın başına P ve N harfleri büyük **PartNumber** ifadesinin yazılmasıdır.(Katalog içinde kullanabilmek için eğer **text** dosyası olarak oluşturulmuşsa aynı şekilde kolonun başına da yazılmalıdır.) Daha sonra istenilen ölçüler oluşturularak (örneğin yandaki örnekte çap değerleri çap 10, 20 gibi oluşturulmuştur ) oluşturulan bu belge kaydedilir.

**Not:** Eğer tablo text dosyası olarak oluşturulursa değerler girilirken aradaki boşluk tab tuşu ile oluşturulmalıdır.

Hazırlanan bu excel sayfasında yapılan değişiklerin ardından kaydedilip kapatıldığında, karşımıza bir uyarı çıkar ; bu pencerede hazırlanan tabloda değişiklik yapıldığını ve değiştirdigimiz bu excel sayfasının , tablomuzla senkronize olduğunu bildirir.

# Catalog Document ile Katalog Oluşturma

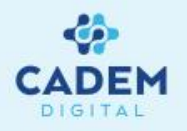

Bu yaptığımız tablo ağaçta relations dalının altında design table adıyla oluşturulur. Sonra file menüsünden new ile yeni bir CatalogDocument sayfası açılır.

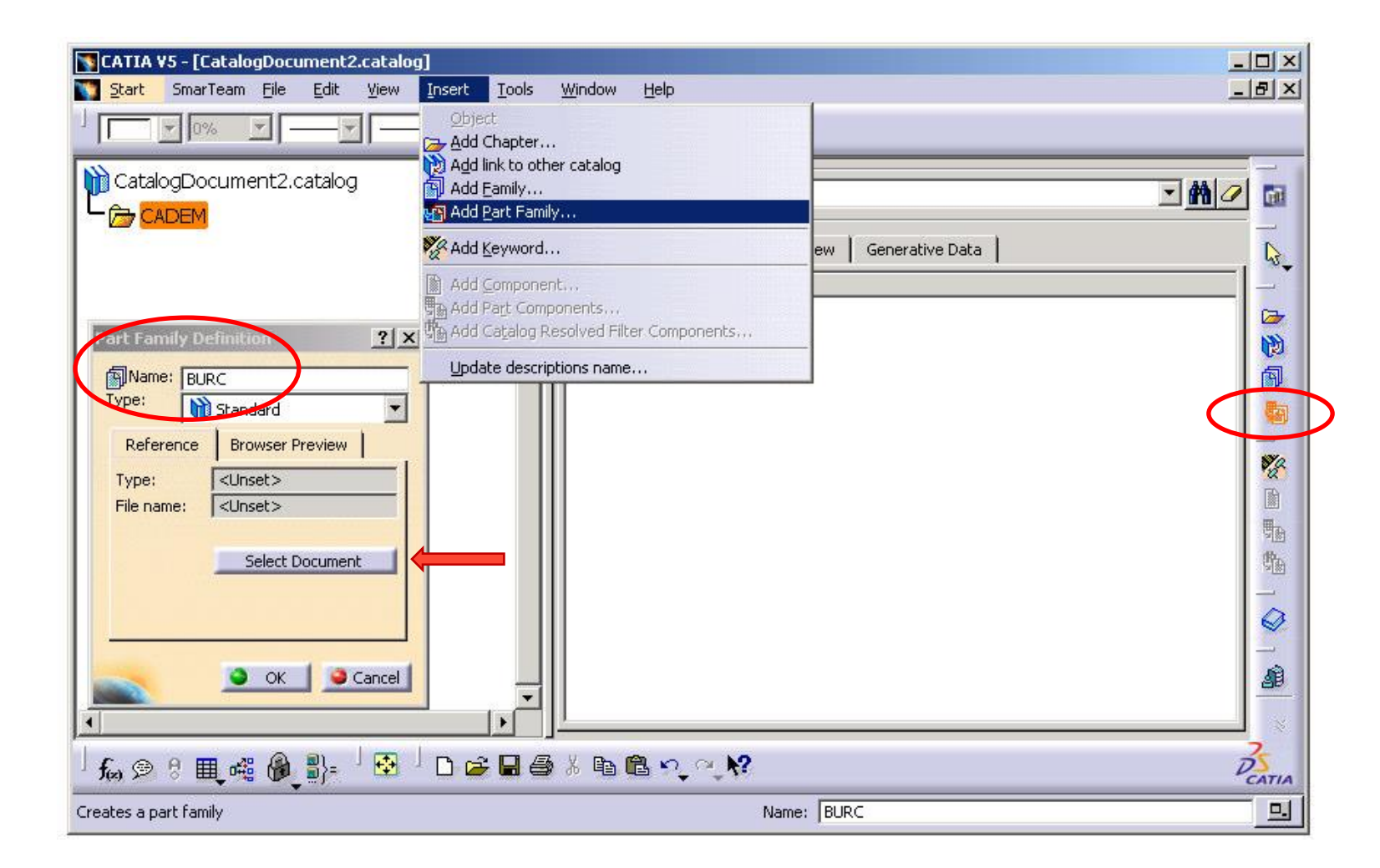

# Catalog Document ile Hazırlanan Katalog Kullanılması

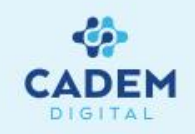

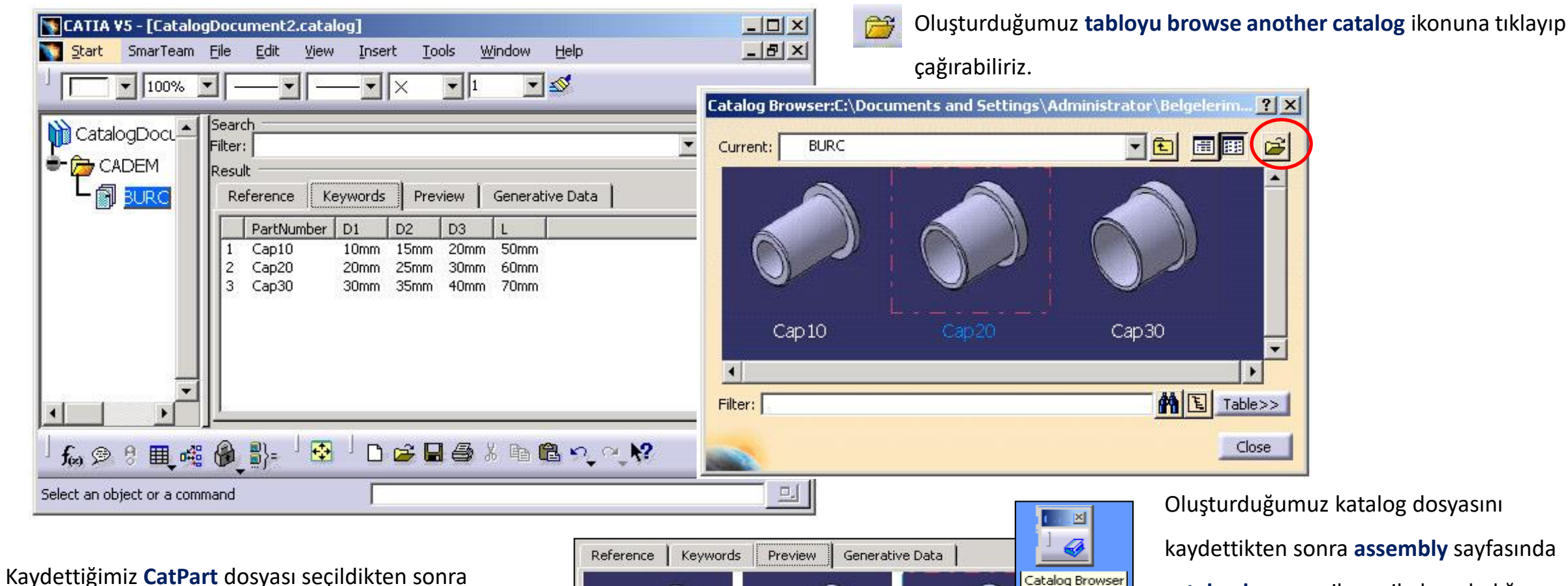

verdiğimiz değerlere göre oluşturulan burçlar **preview** sekmesinde görülebilir.

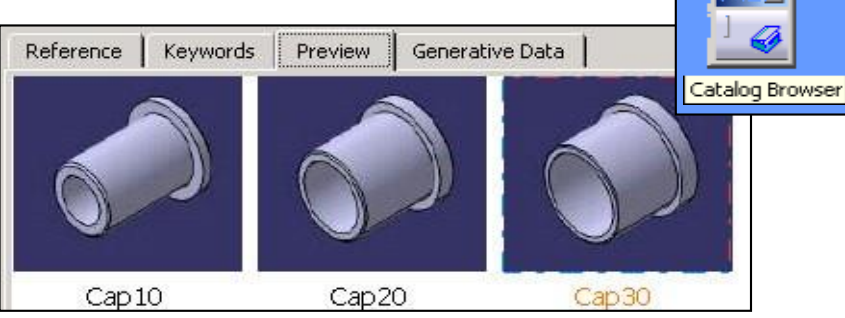

Oluşturduğumuz katalog dosyasını kaydettikten sonra **assembly** sayfasında **catalog browser** ikonu ile hazırladığımız standart parçalar, **catalog** dosyası içinden seçilebilir. Bu sayfadaki parçaları çift tıklayıp **assembly** sayfasına çağırabiliriz.

# Catalog Document ile Hazırlanan Katalog Kullanılması

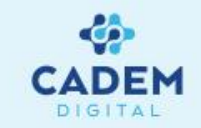

Hazırladığımız tablonun sütun ve satırlarında ilave yapma, çıkarma veya değiştirme gibi işlemler yapılırsa, katalog dosyasının değiştirilmiş hali tekrar yüklenip senkronize edilmelidir.

Bu işlem için tablomuzdaki değişikliği yapıp kaydedildikten sonra katalog dosyasını açıp edit menüsünden links seçilip önce load ile dosyayı tekrar yükleyip, sonra syncronize işleminden sonra tablodaki değişiklikler tabloya yansır.

| ink type filter: ( | All)        | •              | Owner Filter: |                     |
|--------------------|-------------|----------------|---------------|---------------------|
| From element       | To elem     | ent   Pointed  | document      |                     |
| DesignTable.1      | <u>=</u> k  | C:\ \f         | Part11.CATPar | Load                |
|                    |             |                | C             | Synchronize         |
|                    |             |                |               | Activate/Deactivate |
| •                  |             |                |               |                     |
| Refrech 1 Links    | s: 1 Docume | ent not loaded | 4             | Isolate             |

Hazırladığımız bu standart dosyayı montaj sayfamızda catolog browser yardımıyla açıp burçlarımızı kullanabilir.

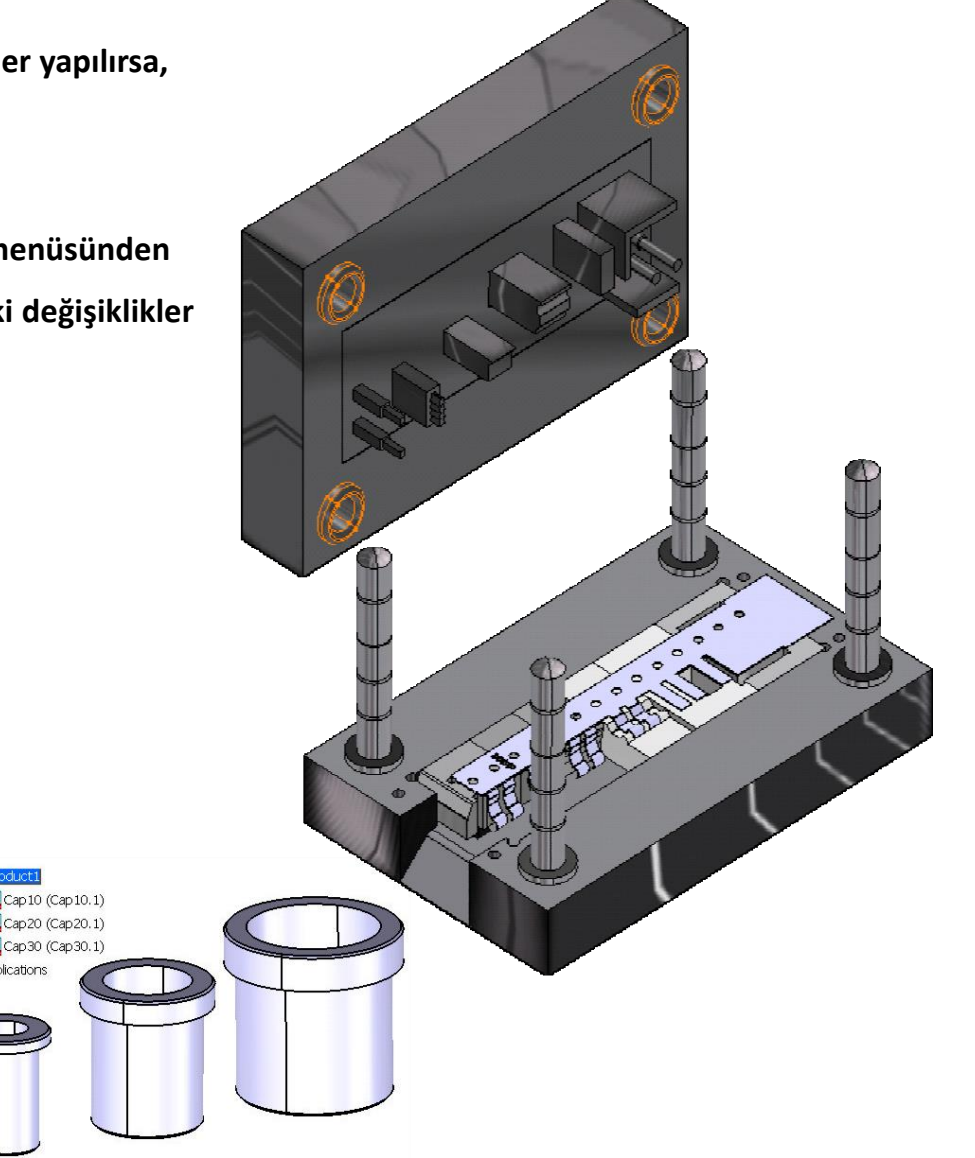

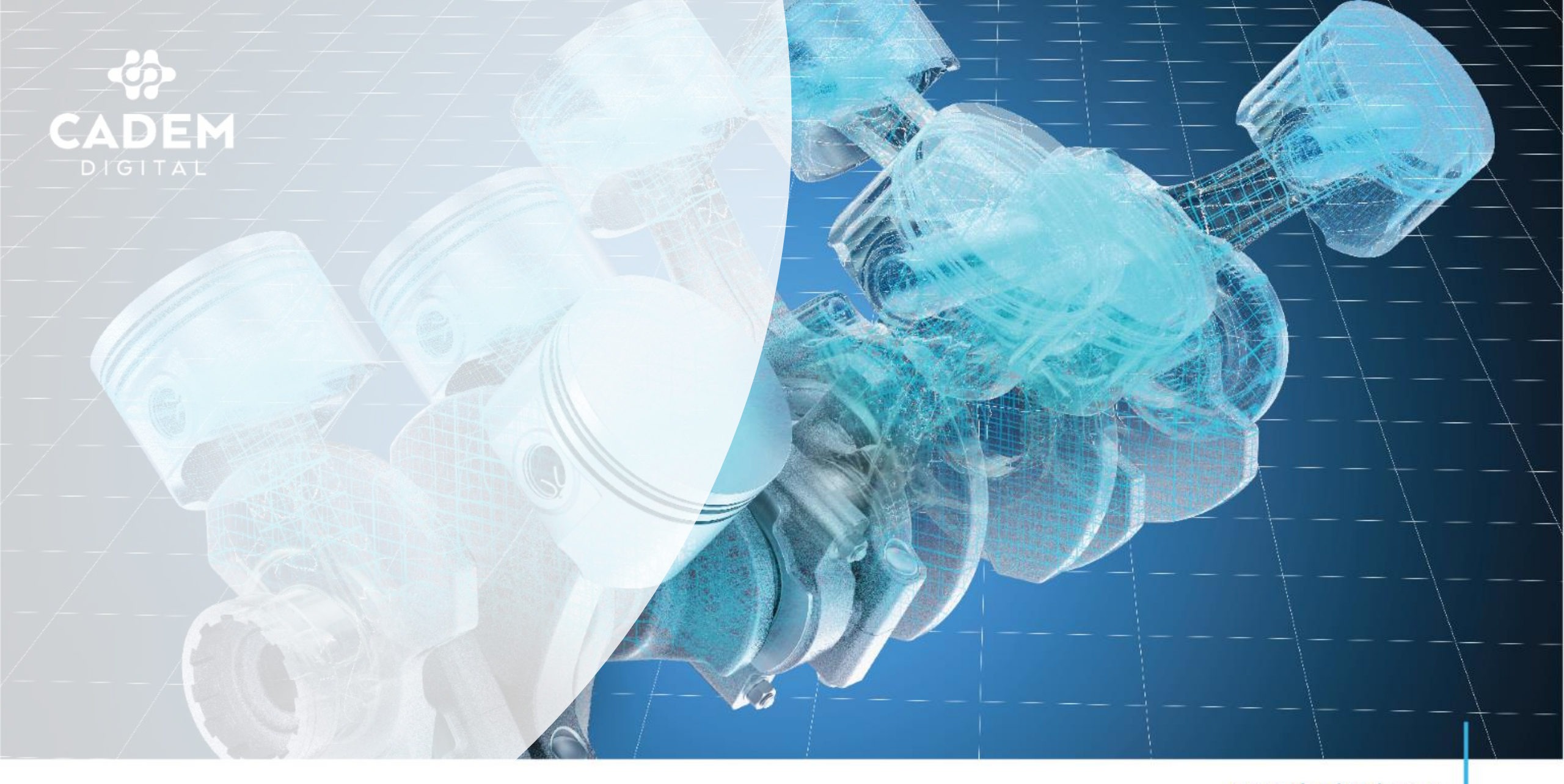

www.cademdigital.com.tr